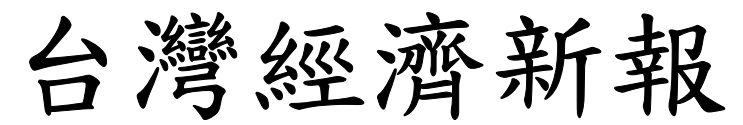

TAIWAN ECONOMIC JOURNAL

# **TEJ-Plus**

資料庫操作說明

**DATA BANK OPERATION MANUAL** 

台北市東興路 57 號 11 樓 TEL:02-87681088 FAX:02-87681336

Page1

目錄

| <u> </u>          | 台灣財經資料庫內容簡介 ・・・・・・・・・・・・・・・・・・・・・・・・・・・・3               |
|-------------------|---------------------------------------------------------|
| <u> </u>          | 工具列功能總覽: ・・・・・・・・・・・・・・・・・・・・・・・・・・・・・・・                |
| <u>≓</u> 、        | 進入系統: ・・・・・・・・・・・・・・・・・・・・・・・・・・・・・・・・・・・・              |
| 四、                | 【個股總覽】:單一公司,不同期間、不同欄位 ・・・・・・・・・・・・・・                    |
| 五、                | 【排行榜】: 可將所有上市或上櫃公司依照公司代碼排序 ・・・・・・・・・・・・・・・              |
| 大、                | 【跨公司比較】:同一期間,不同公司做比較 ・・・・・・・・・・・・・・・・・・                 |
| 七、                | 【跨期比較】:同一公司,依不同期間作比較 ・・・・・・・・・・・・・・・・                   |
| 八、                | 【跨項目比較】:主要用來跟圖形作連動 ・・・・・・・・・・・・・・・・・・・・・・・・・・・・・・・・・・・・ |
| 九、                | 【單項目比較】:可針對單一項目來比較所有公司間的情況 ・・・・・・・・・・13                 |
| $+\cdot$          | 【反查詢】:・・・・・・・・・・・・・・・・・・・・・・・・・・・・・・・・・・・・              |
| $+ - \cdot$       | 【圖形作業】:・・・・・・・・・・・・・・・・・・・・・・・・・・・・・・・・・・・・             |
| $+ \exists \cdot$ | 【欄位組別設定】:使用者可在單機下設定多個常用的欄位群組・・・・・・・・・20                 |
| 十三、               | 【自選組別設定】:使用者可在單機下設定多個常用的公司群組・・・・・・・・・21                 |
| 十四、               | 【列印功能】:・・・・・・・・・・・・・・・・・・・・・・・・・・・・・・・・22               |
| 十五、               | 【選項一欄位平均、欄位加總、頻率轉換功能】 ・・・・・・・・・・・・・・・24                 |
| 十六、               | 【選股決策模組】:可依條件選股・・・・・・・・・・・・・・・・・・・・・・・ 26               |
| 十七、               | 【跨資料庫查詢】:可以自由跨不同資料查詢・・・・・・・・・・・・・・・・ 29                 |

## 台灣財經資料庫內容簡介

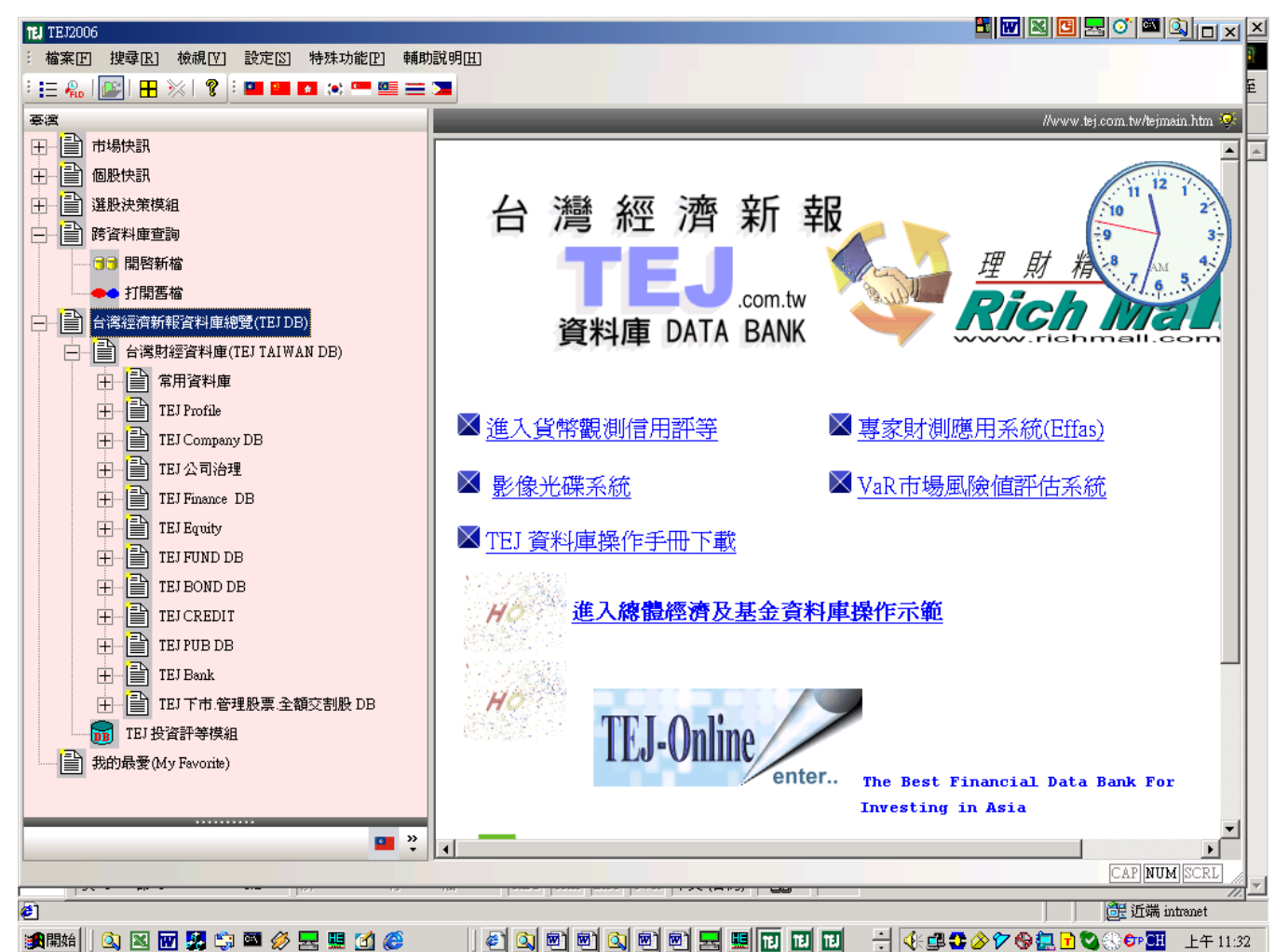

市場快訊:不定期提供市場上訊息

個股快訊:不定期提供公司訊息

選股決策模組: user 自訂選股條件

跨資料庫查詢:user 可跨資料庫查詢

TEJ Profile:包含總經、原物料、匯率、利率等資料。

TEJ Company: 上市櫃公司月營收盈餘、產銷組合、董監事、資本形成、長短期投資及借款等資料。

TEJ Finance:上市櫃公司財務資料及財務比率資料庫、合併報表、及重編財務資料。

TEJ Equity:證券市場面資料庫,包含股價、信用交易、外資法人、集保庫存等。

TEJ FUND:基金資料庫,包括基金屬性、淨值、週、月執股、週轉率、評等、新聞等。

TEJ BOND DB: 國內公債、公司債、可轉債及 ECB 資料。

TEJ Bank DB:金融機構分項業務資料庫,如:一般銀行存款餘額分析,一般銀行放款餘額分析等。

TEJ CREDIT: 國內公開發行及上市上櫃公司企業信用評等。

TEJ PUB DB: 公開發行公司資料庫,含財務資料、股價、董監事、月營收、資本形成等。

TEJ 下市.管理股票.全額交割股: 含財務資料、股價、董監事、月營收、資本形成等。

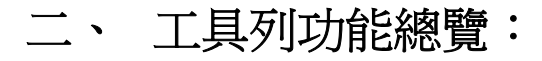

#### 檔案

| 上ī | 节(櫃)月營收盈餘:個 股                                 | 總 覽                                               |
|----|-----------------------------------------------|---------------------------------------------------|
| 檔3 | 【王 編輯王 檢視[7]                                  | 選項[0] 設定[ <u>5</u> ]                              |
|    | 新開[N] D                                       | 個股總覽                                              |
| X  | 特殊轉檔<br>查詢轉檔結果<br>儲存爲 Text 檔案<br>儲存爲 Excel 檔案 | 排 行 榜<br>跨公司比較<br>跨 期 比 較<br>跨 項 目 比較<br>單 項 目 比較 |
|    | 匯出 ID 組<br>匯入 ID 組<br>匯出欄位組<br>匯入欄位組          | 時序列圖<br>雙圖比較<br>四圖比較<br>六圖比較                      |
|    | 印表機設定                                         | 雙座標圖                                              |
|    | ייןבע כמו+ר<br>                               | 771,490                                           |
|    | 關閉[ <u>C]</u>                                 | 543,583                                           |

#### 編輯

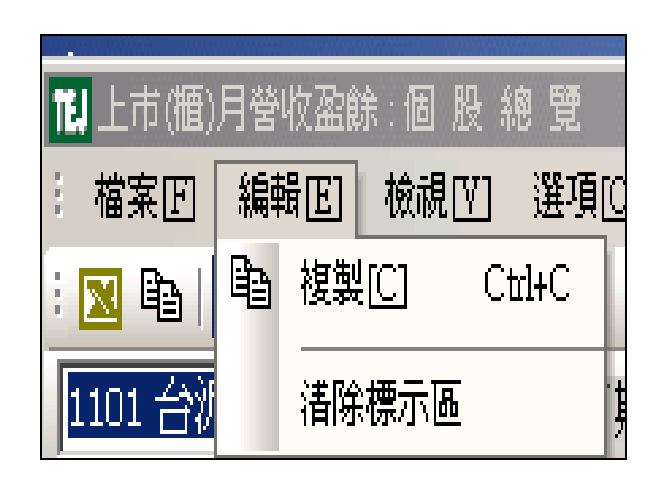

#### 檢視

E.

| 11] 上市(櫃)月營收盈 | 餘:個股總覽            |
|---------------|-------------------|
| : 檔案正 編輯正     | 檢視[Ⅴ] 選項[0]       |
| : 🛛 🖻 🗖 📈     | ✔ 工具列[ <u>T</u> ] |
| 1101 台泥       | ✔ 狀態列[5]          |
| ,             | • 個股總覽            |
|               | 排 行 榜             |
|               |                   |
|               | 跨期比較              |
| 2006/06       | 跨項目比較             |
| 2006/05       | 留項目比較             |
| 2006/04       | ± · 0 ⊓ л т       |
| 2006/03       | 時序列圖              |
| 2006/02       | 雙圖比較              |
| 2006/01       | 四圖比較              |
| 2005/12       | 六圖比較              |
| 2005/11       | 雙座標圖              |

#### 選項

| 181上市(櫃)月營收盈 | 館:個股 約   | 息 覽       | :        |            |   |
|--------------|----------|-----------|----------|------------|---|
| 福案 国编辑 医     | ] 檢視[V]  | 選び        | 頁[0]     | 設定図        | 特 |
| : 💌 🗈   🗖 📈  | 🖹   🔒 II | 10        | 前一       | ID         |   |
| 1101 会湿      |          | P         | 下一       | ID         |   |
| 1101 1105    |          | FLD       | 前一       | 欄位         |   |
|              | 單月       | FL₽       | 下一       | 欄位         |   |
|              |          | tEI       | 前一       | 日期         |   |
|              | NTD,     | 테바        | 下―       | 日期         |   |
| 2006/06      | 1.       | +         | 前一       | 圖形項目       |   |
| 2006/05      | 2.       | +         | 下―       | 圖形項目       |   |
| 2006/04      | 2.       | TD        | 重改       | ID         |   |
| 2006/03      | 2.       | 510       | 面的       | 10         |   |
| 2006/02      | 1.       | <b>-h</b> | 百改       |            |   |
| 2006/01      | 2.       |           | 355+92   | <u>цжа</u> |   |
| 2005/12      | 2.       |           | 1年1年     | Aeys       | - |
| 2005/11      | 2.       |           | 1941 DEG | 化双注剂的加速于   |   |
| 2005/10      | 2.       |           | 欄位       | 平均         |   |
| 2005/09      | 2.       |           | 欄位       | 力口給密       |   |
| 2005/08      | 2.       |           | 欄位       | 報酬率        |   |
| 2005/07      | 2.       |           | 跨期       | 比較         | , |
| 2005/06      | 2.       |           | 日期       | 排序         | , |
| 2005/05      | 2.       |           | 頻率       | 轉換         | , |
| 2005/04      | 2.       |           | 圖形       | 更改代碼       | , |
| 2005/03      | 2.       |           |          |            |   |
| 2005/02      | 1.       |           | 表格       | 窗口         |   |
| 2005/01      | 2.       | $\geq$    | 圖形       | 窗口         |   |
| 2004/12      | 2.       |           | 新聞       | 窗 🗆        |   |
| 2004/11      | 2.       |           | 座標       | 變換         |   |
| 2004/10      | 2.       |           | 更改       | 欄位組別       | , |
| 2004/09      | 2.       |           | 一一の      | 日和別        |   |
| 2004/08      |          |           | SALUX    | 10 0000    |   |

設定

| 12 上市(櫃)月營收盈 | ఏ餘∶個股總覽          |    |            |                      |           |
|--------------|------------------|----|------------|----------------------|-----------|
| : 檔案匠 編輯匠    | ] 檢視[[7] 選項[0] [ | 設成 | <u>[</u> ] | 特殊功能[P]              | 輔助說明      |
| : 🗙 🖻 🗖 📈    | 🖹 🔒 🖬 ID 🏆 🖾     |    | 欄位         | 組別設定…                |           |
| 1101 公泥      |                  |    | ID 刹       | 1別設定…                | ±₽        |
| TIOL DWD     | <u> </u>         |    | 剾形         | 參數設定                 | •         |
|              | 單月營收             |    | 表榕         | 參數設定…                | 原         |
|              |                  |    | 排行         | 著色設定…                | 長         |
|              | NTD, 1000        |    | 欄位         | 排行設定…                |           |
| 2006/06      | 1,982,87         |    | 設定         | 陪期比較                 |           |
| 2006/05      | 2,080,07         |    | 設定         | IB形皮腔項目F             | Ling Ling |
| 2006/04      | 2,118,57         |    | 發掘         | ビルバンは5・5日ト<br>Vav2注留 | U#A       |
| 2006/03      | 2,199,45         | _  | 1世1平       | . Meyo 1日平…          |           |
| 2006/02      | 1,797,171        |    |            | 1,566,092            |           |

特殊功能

| 121 上市(櫃)月營收盈 | 餘:個股總覽         |        |                          |
|---------------|----------------|--------|--------------------------|
| : 檔案正 編輯正     | ] 檢視[V] 選項[0]  | 設定図    | 特殊功能[2] 輔助說明[1]          |
| : 🛛 🖻 🗖 📈     | 🖹 🔒 👖 ID 🏆   🏦 | FLD 🖡  | 己開窗口 💾                   |
| 1101 台泥       | ▼日期            | 198801 | 顯示網卡位址… 月                |
|               |                |        | 調整逾時時間                   |
|               | 單月營收           | 去年     | 追蹤 月營                    |
|               |                |        | 英語                       |
|               | NTD, 1000      | NT     | <ul> <li>繁體中交</li> </ul> |
| 2006/06       | 1,982,878      | l      |                          |
| apporter      | 0.000.070      |        | 0.004.000                |

工具列 ICON 說明

| 11/上市(価)月營收盈餘: 個 股 總 覽                                                                                            |            |
|----------------------------------------------------------------------------------------------------|------------|
| : 檔案[[編輯][] 機械[[] 選項[0] 設定[3] 特殊功能[2] 輔助説明[1]<br>: [3] 国际[[二][4] 国[] 集 ID [2]   余 ru [2]   句[] 国际   余 ↓   甲 ※   ? |            |
| 1101台滬 ● 日期 198801 至 指定日期 ● 200607 ● 👗 5/€                                                                        |            |
|                                                                                                    |            |
| ■ 表直接轉存進 Microsoft Excel 中                                                                                        |            |
|                                                                                                    |            |
| 电<br>素旗制列前比簿,失购答料 Mark 再按此键,列 Excel                                                                               | 「絙椙,」、「肚上、 |
| 一次该表到努加海,几时真科 Wark 丹孜此獎,到 Exce                                                                                    |            |
| ■<br>                                                                                                    |            |
| ——————————————————————————————————————                                                                            |            |
| ✓ 書容約崩團形並友,請目團形沿明                                                                                                 |            |
| 一次具科英画形亚行,胡元画形成功                                                                                                  |            |
| ▲ ID 聖 表示司確選問,詳圖【1-1】                                                                                             |            |
| 一一一次公司购送半一件画【1-1】                                                                                                 |            |
| ♣ ♬ ♥ ♥ 実欄位選單, 詳圖【1_2】                                                                                            |            |
| □□□□□□□□□□□□□□□□□□□□□□□□□□□□□□□□□□□□□                                                                             |            |
|                                                                                                    |            |
| ┃ 🕘 🕘 表日期設定,詳圖 【2-1-1】                                                                                            |            |
|                                                                                                    |            |
| □ ◆ ◆ □ 用於時序列圖,表前一圖、後一圖(以公司碼爲主)                                                                                   |            |
|                                                                                                    |            |
| ┣━━━表目前已開資料庫視窗                                                                                                    |            |
|                                                                                                    |            |
| 一, 一, 一, 一, 一, 一, 一, 一, 一, 一, 一, 一, 一, 一                                                                          |            |
|                                                                                                    |            |
|                                                                                                    |            |
|                                                                                                    |            |
|                                                                                                    |            |
|                                                                                                    |            |
|                                                                                                    |            |
|                                                                                                    |            |

三、 進入系統:

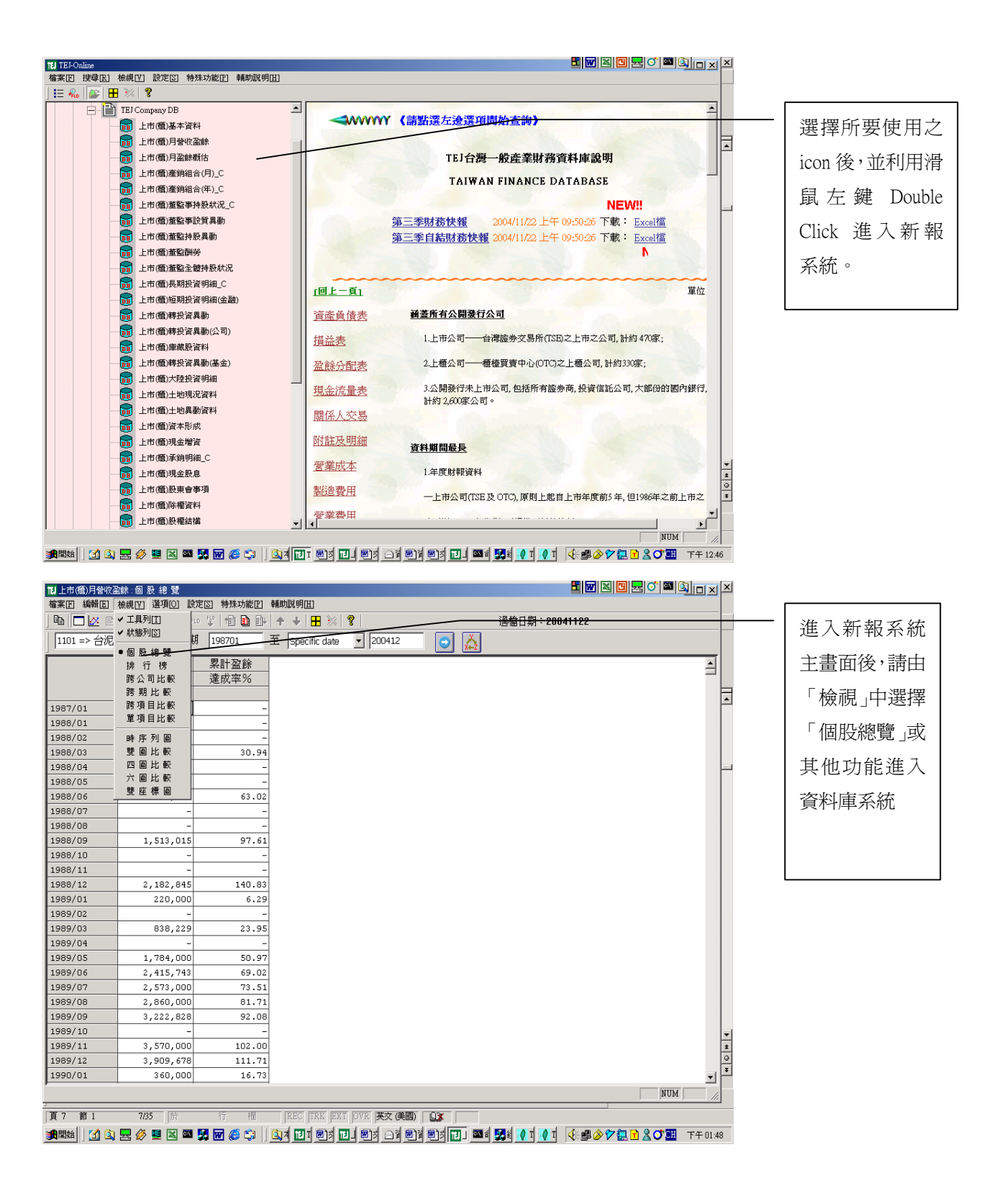

# 四、【個股總覽】:單一公司,不同期間、不同欄位

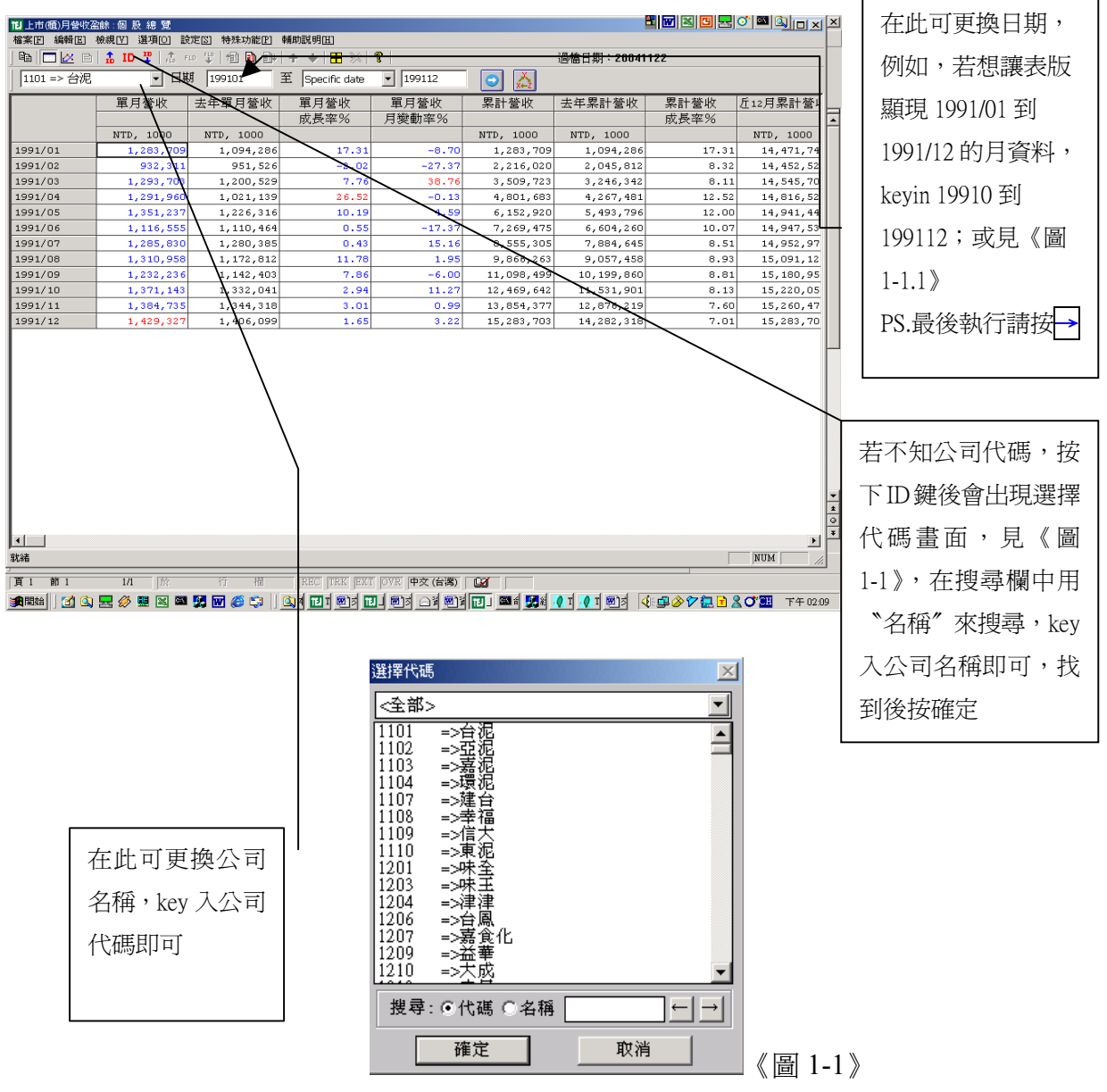

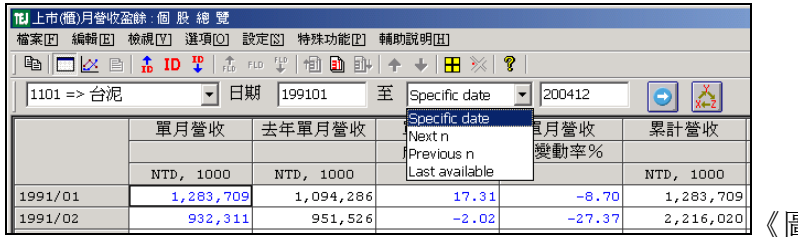

| Specific Date  | :指特定日期       |
|----------------|--------------|
| Next N         | :指輸入起日的下N筆   |
| Previous N     | :指輸入起日的上N筆   |
| Last Available | :指資料目前最近一筆資料 |

《圖 1-1.1》

| 11 上市(櫃)月營收盈 | 論:個股總覽        |              |           |       |                                                                                                    | E          | • 🗹 🖄 🖸 🛃 |           | × |                                                                          |
|--------------|---------------|--------------|-----------|-------|----------------------------------------------------------------------------------------------------|------------|-----------|-----------|---|--------------------------------------------------------------------------|
| 檔案匠 編輯匠      | 檢視[7] 選項[0] 診 | 定[2] 特殊功能[2] | 輔助説明田     |       |                                                                                                    |            |           |           |   |                                                                          |
| ] 🖻 🗖 💆 🖻    | 📅 ID 🏆   🏦 🕫  | u 🖞   🛍 🛅 🗊  | ✦ ✦   ⊞ ≫ | 8     |                                                                                                    | 過檔日期:20041 | 122       |           |   |                                                                          |
| 1101 => 台泥   | • 日期          | 閉 199101     | 至 Next n  | • 5   | Image: A start and a start a start |            |           |           |   |                                                                          |
|              | 單月營收          | 去年單月營收       | 單月營收      | 單月營收  | 累計營收                                                                                                    | 去年累計營收     | 累計營收      | 近12月累計營W  |   |                                                                          |
|              |               |              | 成長率%      | 月變動率% |                                                                                                    |            | 成長率%      |           | - |                                                                          |
| 1001/01      | NTD, 1000     | NTD, 1000    | 17.01     | 0.70  | NTD, 1000                                                                                                    | NTD, 1000  | 17.01     | NTD, 1000 |   | [                                                                        |
| 1991/01      | 1,283,709     | 1,094,286    | -2 02     | -8.70 | 2 216 020                                                                                                    | 2 045 812  | 8 32      | 14,471,74 |   | · 將游標移至欲更                                                                |
| 1991/03      | 1,293,703     | 1,200,529    | 7.76      | 38.76 | 3,509,723                                                                                                    | 3,246,342  | 8.11      | 14,545,70 |   | MMMBLKC                                                                  |
| 1991/04      | 1,291,960     | 1,021,139    | 26.52     | -0.13 | 4,801,683                                                                                                    | 4,267,481  | 12.52     | 14,816,52 |   | 改的欄位上,出                                                                  |
| 1991/05      | 1,351,237     | 1,226,316    | 10.19     | 4.59  | 6,152,920                                                                                                    | 5,493,796  | 12.00     | 14,941,44 |   |                                                                          |
|              |               |              |           |       |                                                                                                    |            |           |           |   | 現一隻♥ 的圖<br>形,利用滑鼠左<br>鍵 Double Click,<br>進入選擇項目,<br>見《圖 1-2》,選<br>取替換之科目 |

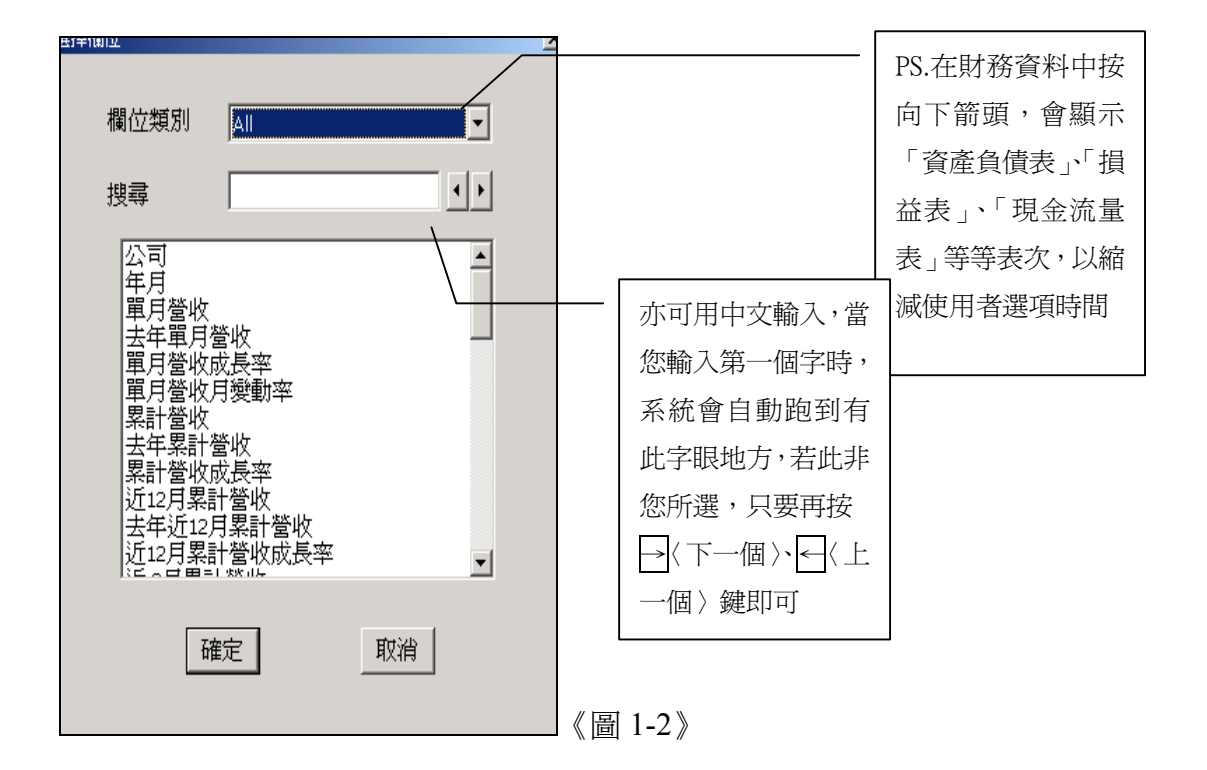

# 五、【排行榜】:可將所有上市櫃公司依照公司代碼排序

| were it one office of the state of the state of | - 100    |                |               |        |        |             | 🐨 🕱 🖪 💭 💦  |       | ī E |                   |
|-------------------------------------------------|----------|----------------|---------------|--------|--------|-------------|------------|-------|-----|-------------------|
| 12 上市(個)月營收盈餘:排                                 | 丁 1/8    |                |               |        |        | <b>L</b>    |            |       | 1   |                   |
| 檔案匠 編輯匠 檢視♡                                     | 選項[0] 設定 | [5] 特殊功能[P] 輔  | 前說明田          |        |        |             |            |       |     | 排行棒的功能:           |
| ] 🛍 🗖 🖂 🖻 🛔 ID                                  | TO FLO   | 掌  111 💼 📴   4 | 🕈 🔸   🎛 🔆   💡 |        | 遇      | 檜日期:2004112 | 22         |       | Ш   |                   |
| 日期                                              | ☑ 最近期(圖  | 最近兩年)          | 💿 🕻           | ž      |        |             |            |       |     | 可將所有上市或上          |
|                                                 | 年月       | 單月營收           | 去年單月營收        | 單月營收   | 單月營收   | 累計營收        | 去年累計營收     | 累計營▲  | ,   |                   |
|                                                 |          |                |               | 成長率%   | 月變動率%  |             |            | 成長率─▲ |     | 櫃公司依昭公司代          |
|                                                 |          | NTD, 1000      | NTD, 1000     |        |        | NTD, 1000   | NTD, 1000  |       |     |                   |
| 1101=>台泥                                        | 2004/10  | 2,301,959      | 1,962,259     | 17.31  | 6.06   | 22,770,008  | 19,953,762 |       |     | 准排声 五妹会白          |
| 1102=>亞泥                                        | 2004/10  | 856,144        | 826,644       | 3.57   | -3.96  | 8,484,852   | 7,881,934  |       |     | <b>啮排户,</b> 杀��曾日 |
| 1103=>嘉泥                                        | 2004/10  | 245,729        | 232,132       | 5.86   | 2.91   | 2,213,167   | 1,876,479  |       |     |                   |
| 1104=>環泥                                        | 2004/10  | 325,582        | 291,153       | 11.83  | 15,90  | 2,958,645   | 2,416,073  |       |     | 動 Show 出最新一       |
| 1107=>建台                                        | 2004/10  | 762            | 4,542         | -83.22 | -64.85 | 45,516      | 120,404    | -     |     |                   |
| 1108=>幸福                                        | 2004/10  | 320,574        | 327,981       | -2.26  | 23.00  | 3,069,605   | 2,706,149  |       |     | ++1144-2011       |
| 1109=>信大                                        | 2004/10  | 183,341        | 146,226       | 25.38  | 20.19  | 1,566,827   | 1,252,086  |       |     | 别的貧科              |
| 1110=>東泥                                        | 2004/10  | 181,993        | 146,941       | 23.85  | 21.46  | 1,538,780   | 1,348,084  |       |     |                   |
| 1201=>味全                                        | 2004/10  | 787,312        | 831,018       | -5.26  | -15.03 | 8,208,940   | 8,736,878  |       |     |                   |
|                                                 |          |                |               |        |        |             |            |       |     |                   |

18]上市(櫃)月營收盈餘:排行榜

著色

複製

貨幣變換

單位變換

諸除標示區

漲跌

排行

排行 %

超出..

83.22

4 (11) 327,981 146,226 146,941 831,018 141,717 48,634 815,395 305,016 232,760

6.00

前5

前10

前 20

指定.

AUD CNY DEM IDR KRW MYR NZD PHP SGD THB USD

直接輸入欲查詢期間即可 w 出

|                         | ☑ 最近期(置                            |                    | <ul> <li>.</li> <li>.</li></ul> |                          |               |            | -          |    | 若只輸入年度,系統會 sh        | now 出       |
|-------------------------|------------------------------------|--------------------|----------------------------------------------------------------------------------------------------|--------------------------|---------------|------------|------------|----|----------------------|-------------|
|                         | 年月                                 | 單月營收               | 去年單月營收                                                                                                    | 單月營收<br>成長率%             | 單月營收<br>月變動率% | 累計營收       | 去年累計營收     | 累成 | 所有該年度資料(如圖)          |             |
|                         |                                    | NTD, 1000          | NTD, 1000                                                                                                    |                          |               | NTD, 1000  | NTD, 1000  |    |                      |             |
| 1101=>台泥                | 2004/10                            | 2,301,959          | 1,962,259                                                                                                    | 17.31                    | 6.06          | 22,770,008 | 19,953,762 |    |                      |             |
| 1102=>亞泥                | 2004/10                            | 856,144            | 826,644                                                                                                    | 3.57                     | -3.96         | 8,484,852  | 7,881,934  |    |                      |             |
| 1103=>嘉泥                | 2004/10                            | 245,729            | 232.132                                                                                                    | 5.86                     | 2.91          | 2,213,167  | 1,876,479  |    |                      |             |
| 1104=>環泥                | 2004/10                            | 325,582            | 日期設定                                                                                                    |                          | <u>×</u> .90  | 2,958,645  | 2,416,073  |    |                      |             |
| 1107=>建台                | 2004/10                            | 762                | _                                                                                                    |                          | .85           | 45,516     | 120,404    |    |                      |             |
| 1108=>幸福                | 2004/10                            | 320,574            | 容料期間                                                                                                    | 109701 - 2004            | .00           | 3,069,605  | 2,706,149  |    |                      |             |
| 1109=>信大                | 2004/10                            | 183,341            | 员177010                                                                                                    | 190701 2004              | . 19          | 1,566,827  | 1,252,086  |    |                      |             |
| 1110=>東泥                | 2004/10                            | 181,993            | 訂閉期間                                                                                                    | 19610101 - 21            | .46           | 1,538,780  | 1,348,084  |    |                      |             |
| 1201=>味全                | 2004/10                            | 787,312            | <b>_</b>                                                                                                    | 00000000000              | .03           | 8,208,940  | 8,736,878  |    |                      |             |
| 1203=>味王                | 2004/10                            | 753,807            |                                                                                                    | (                        | . 52          | 2,141,239  | 1,478,938  |    |                      |             |
| 1204=>津津                | 2004/10                            | 56,678             |                                                                                                    |                          | . 59          | 740,079    | 531,132    |    |                      |             |
| 1207=>嘉食化               | 2004/10                            | 861,373            |                                                                                                    | 1                        | .82           | 8,423,836  | 7,758,792  |    |                      |             |
| 1210=>大成                | 2004/10                            | 1,514,549          | -                                                                                                    | 口奥派邮资                    | . 68          | 13,152,894 | 12,280,346 |    |                      |             |
| 1212=>中日                | 2004/10                            | 149,388            |                                                                                                    | ▶ 取处规具/                  | .86           | 2,227,242  | 3,522,190  |    |                      |             |
| 1213=>大飲                | 2004/10                            | 52,085             |                                                                                                    | <b>1</b>                 | .22           | 579,745    | 564,194    |    |                      |             |
| 1215=>卜蜂                | 2004/10                            | 1,055,626          | 確定                                                                                                    | 取消                       | 3 .76         | 10,734,338 | 9,512,769  |    |                      |             |
| 1216=>統一                | 2004/10                            | 3,325,693          | _                                                                                                    |                          | . 39          | 34,904,192 | 31,829,092 |    |                      |             |
| 1217=>愛之味               | 2004/10                            | 278,539            |                                                                                                    |                          | .90           | 3,705,361  | 3,672,417  |    |                      |             |
| 1218=>泰山                | 2004/10                            | 388,157            | 434,497                                                                                                    | -10.67                   | -4.98         | 4,076,059  | 3,956,506  |    |                      |             |
|                         | . +++ <= +#                        | 485.055            | 1 400 6501                                                                                                    |                          | 0 50          |            |            |    |                      |             |
| 地方市 (風)月客秋盛跡            | 1.175<br>1911 195<br>1911 1951百(0) | 50-57 H4554-746    | seron aasabiidaBerun                                                                                                    |                          |               |            |            | Г  |                      |             |
|                         |                                    | FID 🙄 👘 💼          |                                                                                                    | × <b>?</b>               |               |            |            | -  | 若想針對某一個欄位作排序         | ,只要#        |
| 日期                      | ▶ 最近                               | 期(最近兩年)            |                                                                                                    |                          | /             |            |            |    |                      | 0.00        |
|                         | 年月                                 | まう 単月營             | ない 法年單月                                                                                                    | 蒼收  単。                   | 月營收 1         | 眞月營<br>變動3 |            |    | 滑鼠移到欄位上,出現一隻         |             |
| 1101=>台泥                | 2004                               | NTD, 1             | 000 NTD                                                                                                    | 977 <del>1</del><br>公司列表 | 升序            |            |            |    |                      | *H ₩T=4     |
| 1102=>亞泥                | 2004                               | /10 85             | 56,144                                                                                                    | 著色 ▶ -                   | P4/F          |            |            |    | Double Click 消風石獎,出现 | 兄判話ノ        |
| 1103=>嘉泥                | 2004                               | /10 24             | 15,729                                                                                                    | 貨幣變換 ▶                   | 5.86          |            |            | L  |                      |             |
| 1104=>環泥                | 2004                               | /10 32             | 5,582                                                                                                    | 單位變換 🕨                   | 11.83         |            |            | _  |                      |             |
| 1107=>建台                | 2004                               | / 10               | 762                                                                                                    | 対点!                      | -83.22        | _          |            |    |                      |             |
| 1108=>幸福                | 2004                               | / 10 32            | 20.574                                                                                                    | 諸除標示區                    | -2.26         |            | 0.1        |    |                      |             |
| 1100 ) <del>-</del> III | 1001                               | ., 10 01           |                                                                                                    |                          |               | 《茴         | 2-1 »      |    |                      |             |
| 07-6                    |                                    |                    |                                                                                                    | し 留日                     | ヨーを           |            |            |    |                      |             |
|                         |                                    | 炒山屋                | 排序 トロ                                                                                                    | ~ 月變                     | 重力            |            | 若想針        | 對某 | 一個欄位作著色.幣別.單位轉       | <b>換</b> ,只 |
| 排序 〕 管収                 | ( 単月                               | 宮収 10              | 著色 .                                                                                                    | 7.01                     |               |            |            |    |                      |             |
| ADRIE 8%                | (                                  | <u>1962</u><br>82€ | 貨幣變換 ▶                                                                                                    | 原始貨幣                     |               |            |            |    | -0-                  | <b>`</b>    |
| 公司列放                    |                                    | 232                | 單位變換 ▶●                                                                                                    | NTD<br>HKD               |               |            |            |    |                      | 1           |
| 著色 ▶●取                  | (消著色                               | 291<br>6 06 4      | 複製<br>諸除標示區                                                                                                    | JPY<br>AUD               |               |            | 要將消        | 鼠和 | 多到欄位上,出垷一隻 🏷         | / 圖形        |

《圖 2-2》

🗄 👿 🔟 🖪 🗹 🍼

Double Click 滑鼠右鍵,出現對話方塊

## 六、【跨公司比較】:同一期間,不同公司做比較

| 📔 上市(櫃)月营收盈餘:跨公        | 司比朝    | ž    |               |             |           |           | <b>E</b> []           |           |      |
|------------------------|--------|------|---------------|-------------|-----------|-----------|-----------------------|-----------|------|
| 檔案 [E] 编辑 [E] 檢視 [V] う | X項[0]  | 設定区  | 5] 特殊功能[P] 輔助 | 戴明(H)       |           |           |                       |           |      |
| 🖻 🗖 🖄 🖹 🛔 ID           | 포   :1 | FLD  | F   🛍 🛍 🕪   🛧 | +   🗄 💥   😵 |           | 過相        | ■日 <u>期</u> →20041122 | 2         |      |
| 日期                     | ┏ 最減   | 丘期(最 | 近兩年)          | 💿 益         |           | /         |                       |           |      |
|                        |        |      | 台泥            | 亞泥          | 嘉泥        | 環泥        | 建台                    | 幸福        | 信之   |
| 公司                     |        |      | 1101          | 1102        | 1103      | 1104      | 1107                  | 1108      | 1109 |
| 年月                     |        |      | 2004/10       | 2004/10     | 2004/10   | 2004/10   | 2004/10               | 2004/10   | 2    |
| 單月營收                   | NTD,   | 1000 | 2,301,959     | 856,144     | 245,729   | 325,582   | 762                   | 320,574   | 1    |
| 去年單月營收                 | NTD,   | 1000 | 1,962,259     | 826,644     | 232,132   | 291,153   | 4,542                 | 327,981   | 1    |
| 單月營收成長率                |        |      | 17.31         | 3.57        | 5.86      | 11.83     | -83.22                | -2.26     |      |
| 單月營收月變動率               |        |      | 6.06          | -3.96       | 2.91      | 15.90     | -64.85                | 23.00     |      |
| 累計營收                   | NTD,   | 1000 | 22,770,008    | 8,484,852   | 2,213,167 | 2,958,645 | 45,516                | 3,069,605 | 1,5  |
| 去年累計營收                 | NTD,   | 1000 | 19,953,762    | 7,881,934   | 1,876,479 | 2,416,073 | 120,404               | 2,706,149 | 1,2  |
| 累計營收成長率                |        |      | 14.11         | 7.65        | 17.94     | 22.46     | -62.20                | 13.43     |      |
| 近12月累計營收               | NTD,   | 1000 | 27,236,567    | 10,171,863  | 2,676,525 | 3,608,909 | 66,205                | 3,719,947 | 1,8  |
| 去年近12月累計營收             | NTD,   | 1000 | 24,598,218    | 9,777,619   | 2,308,626 | 2,938,309 | 212,199               | 3,247,485 | 1,4  |
| 近12月累計營收成長率            |        |      | 10.73         | 4.03        | 15.94     | 22.82     | -68.80                | 14.55     |      |
| 近 3月累計營收               | NTD,   | 1000 | 6,659,729     | 2,546,807   | 684,276   | 904,080   | 3,640                 | 849,092   | 5    |
| 近 3月累計營收成長率            |        |      | 12.51         | 8.52        | 17.03     | 8.10      | -55.31                | -4.17     |      |
| 近 3月累計營收變動率            |        |      | 0.44          | -0.32       | 4.62      | 3.66      | 3.82                  | 2.01      |      |
| 單月盈餘                   | NTD,   | 1000 | -             | -           | -         | -         | -                     | -         |      |
| 去年單月盈餘                 | NTD,   | 1000 | -             | -           | -         | -         | -                     | -         |      |
| 單月盈餘成長率                |        |      | -             | -           | -         | -         | -                     | -         |      |
| 累計盈餘                   | NTD,   | 1000 | -             | -           | -         | -         | -                     | -         |      |
| 去年累計盈餘                 |        |      | 1,970,000     | -           | -         | -         | -                     | -         |      |
| 累計盈餘成長率                |        |      | -             | -           | -         | -         | -                     | -         |      |
| 預估營收                   | NTD,   | 1000 | 26,399,733    | -           | -         | -         | 98,637                | -         |      |
| 預估營收發佈日                |        |      | 2004/04/23    | -           | -         | -         | 2004/05/07            | -         |      |
| 累計營收達成率                |        |      | 86.25         | -           | -         | -         | 46.14                 | -         |      |
| 預估盈餘                   | NTD,   | 1000 | 3,647,000     | 4,000,000   | -         | -         | -723,475              | -         |      |
| 預估盈餘發佈日                |        |      | 2004/04/23    | 2004/03/05  | -         | -         | 2004/05/07            | -         |      |
| 累計盈餘達成率                |        |      | -             | -           | -         | -         | -                     | -         |      |
| 4                      |        |      |               |             |           |           |                       |           | ) e  |
| 光緒                     |        |      | _             |             |           |           |                       | 1         | NUM  |

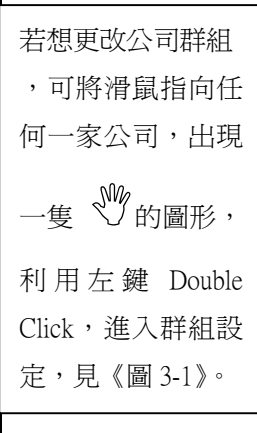

 1.從左邊選取公司(按住 Ctrl 鍵可跳選、按住 shift 鍵可連選)然後按》鍵將選取的公司丟到右邊的 欄位,儲存後離開,即可更改公司群組
 2.可由外部檔滙入(只需公司碼即可, CSV或TXT檔 都可)
 3.若不知代碼可用"名稱搜尋"

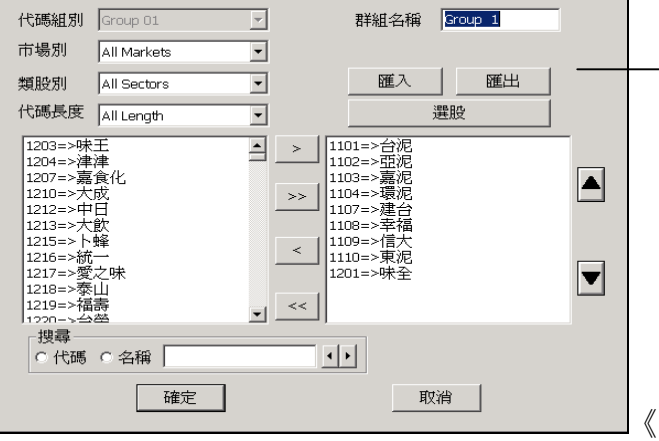

《圖 3-1》

х

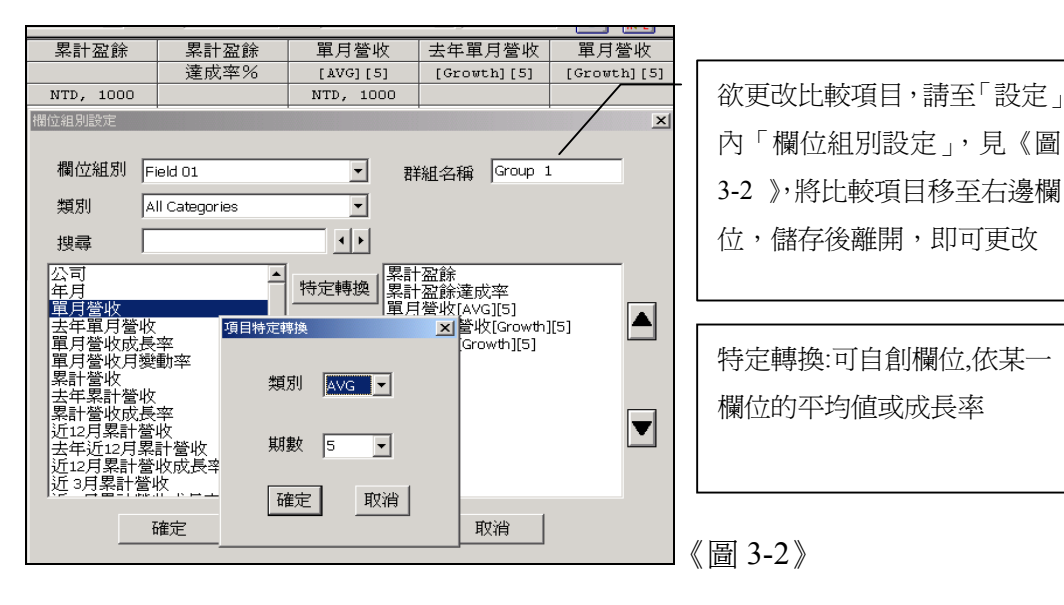

# 七、【跨期比較】:同一公司,依不同期間作比較

| 目上市(櫃)月營收盈餘:跨 期      | 比蔽    |      |              |            |            |            | B:   [       | r 🗷 🖸 🛃 🍼 🖻 |      | 1  |
|----------------------|-------|------|--------------|------------|------------|------------|--------------|-------------|------|----|
| 檔案 [2] 編輯 [2] 檢視 [2] | 選項[0] | 設定区  | ] 特殊功能[2] 輔助 | 說明田        |            |            |              |             |      |    |
| 🖻 🖂 🖂 🖹 🚺            | 1 1   | FLD  | f 🗈 🖬 🕂      | + 🗄 💥 💡    |            | 過格         | 8日期:20041122 |             |      |    |
| 1101 => 台泥           | •     | ●最   | 近幾期 5        | ○ 使用者自定    | 自定日期       | A          |              |             |      |    |
|                      |       |      | 2004/06      | 2004/07    | 2004/08    | 2004/09    | 2004/10      | Sum         | ÅV.▲ | ΙI |
| 單月營收                 | NTD,  | 1000 | 2,414,966    | 2,272,709  | 2,187,287  | 2,170,483  | 2,301,959    | 11,347,404  | 2,2  | 11 |
| 去年單月營收               | NTD,  | 1000 | 1,851,396    | 2,063,093  | 1,996,007  | 1,961,152  | 1,962,259    | 9,833,907   | 1,9  | Χ  |
| 單月營收成長率              |       |      | 30.44        | 10.16      | 9.58       | 10.67      | 17.31        | 78.16       | 1    | 1  |
| 單月營收月變動率             |       |      | 0.08         | -5.89      | -3.76      | -0.77      | 6.06         | -4.28       | /    |    |
| 累計營收                 | NTD,  | 1000 | 13,837,570   | 16,110,279 | 18,297,566 | 20,468,048 | 22,770,008   | 91,483,471  | 18,6 |    |
| 去年累計營收               | NTD,  | 1000 | 11,971,251   | 14,034,345 | 16,030,351 | 17,991,503 | 19,953,762   | 79,981,212  | 15,9 |    |
| 累計營收成長率              |       |      | 15.59        | 14.79      | 14.14      | 13.77      | 14.11        | 72.40       |      |    |
| 丘12月累計營收             | NTD,  | 1000 | 26,286,640   | 26,496,256 | 26,687,536 | 26,896,867 | 27,236,567   | 133,603,866 | 26,7 |    |
| 长年近12月累計營收           | NTD,  | 1000 | 24,745,853   | 24,816,851 | 24,887,279 | 24,900,766 | 24,598,218   | 123,948,967 | 24,7 |    |
| f12月累計營收成長3          |       |      | 6.23         | 6.77       | 7.23       | 8.02       | 10.73        | 38.98       |      |    |
| £ 3月累計營收             | NTD,  | 1000 | 7,244,463    | 7,100,733  | 6,874,962  | 6,630,479  | 6,659,729    | 34,510,366  | 6,9  |    |
| 丘 3月累計營收成長彎          |       |      | 21.43        | 16.20      | 16.32      | 10.14      | 12.51        | 76.60       |      |    |
| f 3月累計營收變動率          |       |      | -0.86        | -1.98      | -3.18      | -3.56      | 0.44         | -9.14       |      |    |
| 国月盈餘                 | NTD,  | 1000 | -            | -          | -          | -          | -            | 0           |      |    |
| 长年單月盈餘               | NTD,  | 1000 | -            | 400,000    | -          | -          | -            | 400,000     |      |    |
| 員月盈餘成長率              |       |      | -            | -          | -          | -          | -            | 0.00        |      | 1  |
| 副計盈餘                 | NTD,  | 1000 | 2,365,165    | -          | 3,370,000  | 3,624,070  | -            | 9,359,235   | 1,8  |    |
| 法年累計盈餘               |       |      | 879,981      | -          | 1,400,000  | 1,778,301  | 1,970,000    | 6,028,282   | 1,2  |    |
| 累計盈餘成長率              |       |      | 168.77       | -          | 140.71     | 103.79     | -            | 413.27      |      |    |
| 頁估營收                 | NTD,  | 1000 | 26,399,733   | 26,399,733 | 26,399,733 | 26,399,733 | 26,399,733   | 131,998,665 | 26,3 |    |
| 價估營收發佈日              |       |      | 2004/04/23   | 2004/04/23 | 2004/04/23 | 2004/04/23 | 2004/04/23   | 0           |      |    |
| 累計營收達成率              |       |      | 52.42        | 61.02      | 69.31      | 77.53      | 86.25        | 346.53      |      |    |
| 貢估盈餘                 | NTD,  | 1000 | 3,647,000    | 3,647,000  | 3,647,000  | 3,647,000  | 3,647,000    | 18,235,000  | 3,6  |    |
| 員估盈餘發佈日              |       |      | 2004/04/23   | 2004/04/23 | 2004/04/23 | 2004/04/23 | 2004/04/23   | 0           |      |    |
| 累計盈餘達成率              |       |      | 64.85        | -          | 92.40      | 99.37      | -            | 256.62      |      |    |
| 軍月盈利率                |       |      | -            | -          | -          | -          | -            | 0.00        |      | ł  |
| 累計盈利率                |       |      | 17.09        | -          | 18.42      | 17.71      | -            | 53.22       |      | đ  |
| d                    | 1     |      |              | 1          | 1          |            |              |             |      | 1  |

系統會自動 show 出最近五期的資料,若欲 更改期別,可將滑鼠移至日期上,出現一 隻 ♥♥ 的圖形,利用左鍵 Double Click,進 入「跨期比較期別設定」,見《圖 4-1》 可自設期數,未來每次進系統均會依使用 者設定爲主

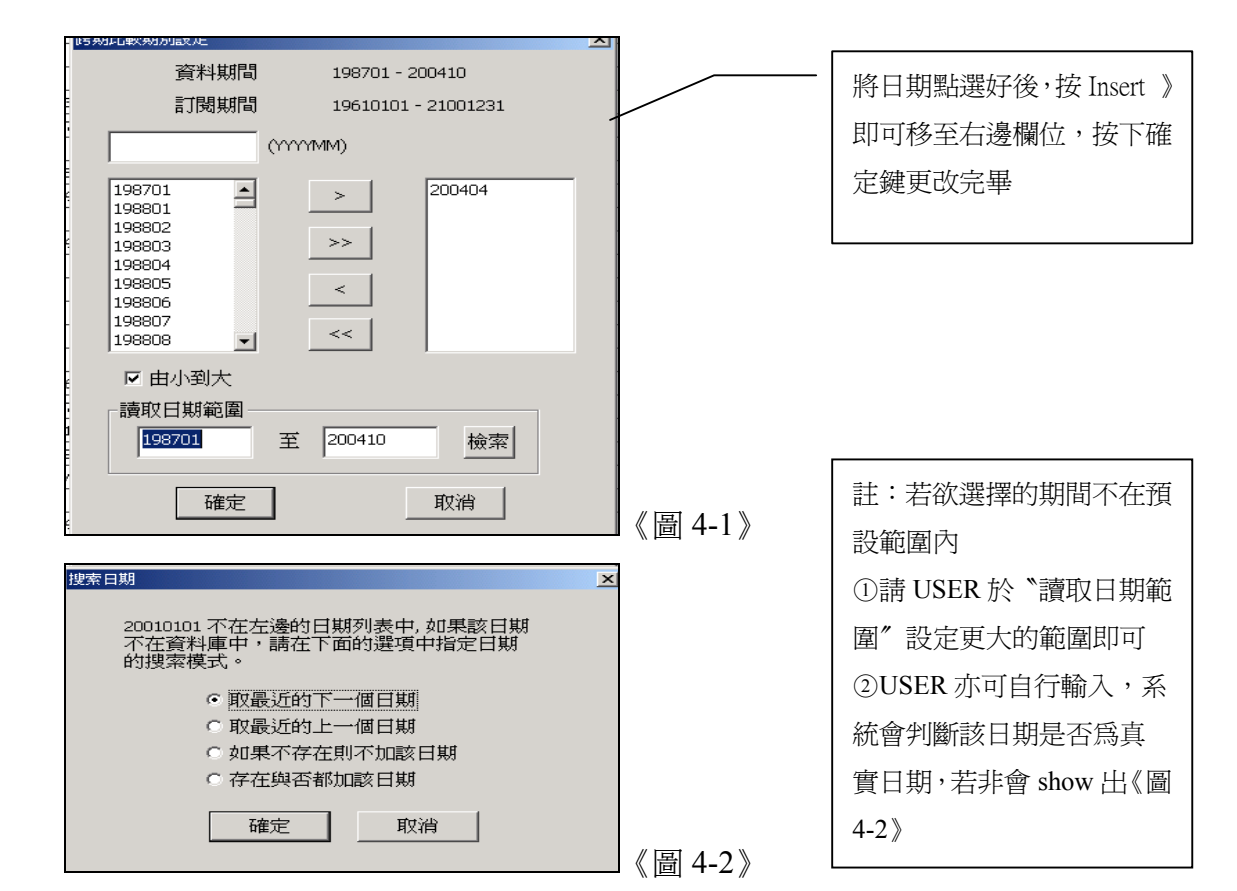

# 八、【跨項目比較】:主要用來跟圖形作連動

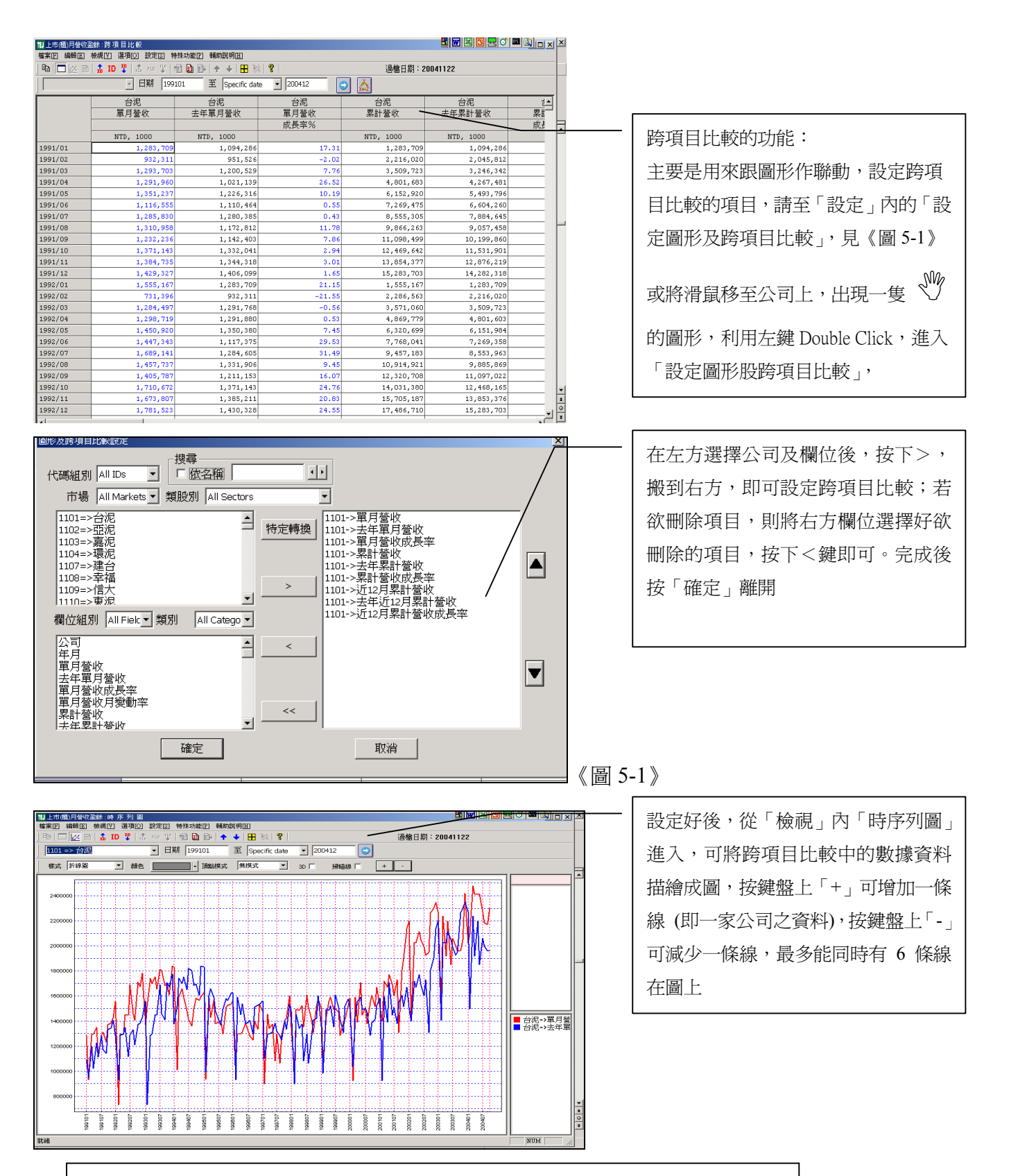

PS.必須為相同 scale 相似座標才有意義。若將個股股價與大盤指數比,在時序列圖完全 看不出效果,建議採雙座標圖。

## 九、【單項目比較】:可針對單一項目來比較所有公司間的情況

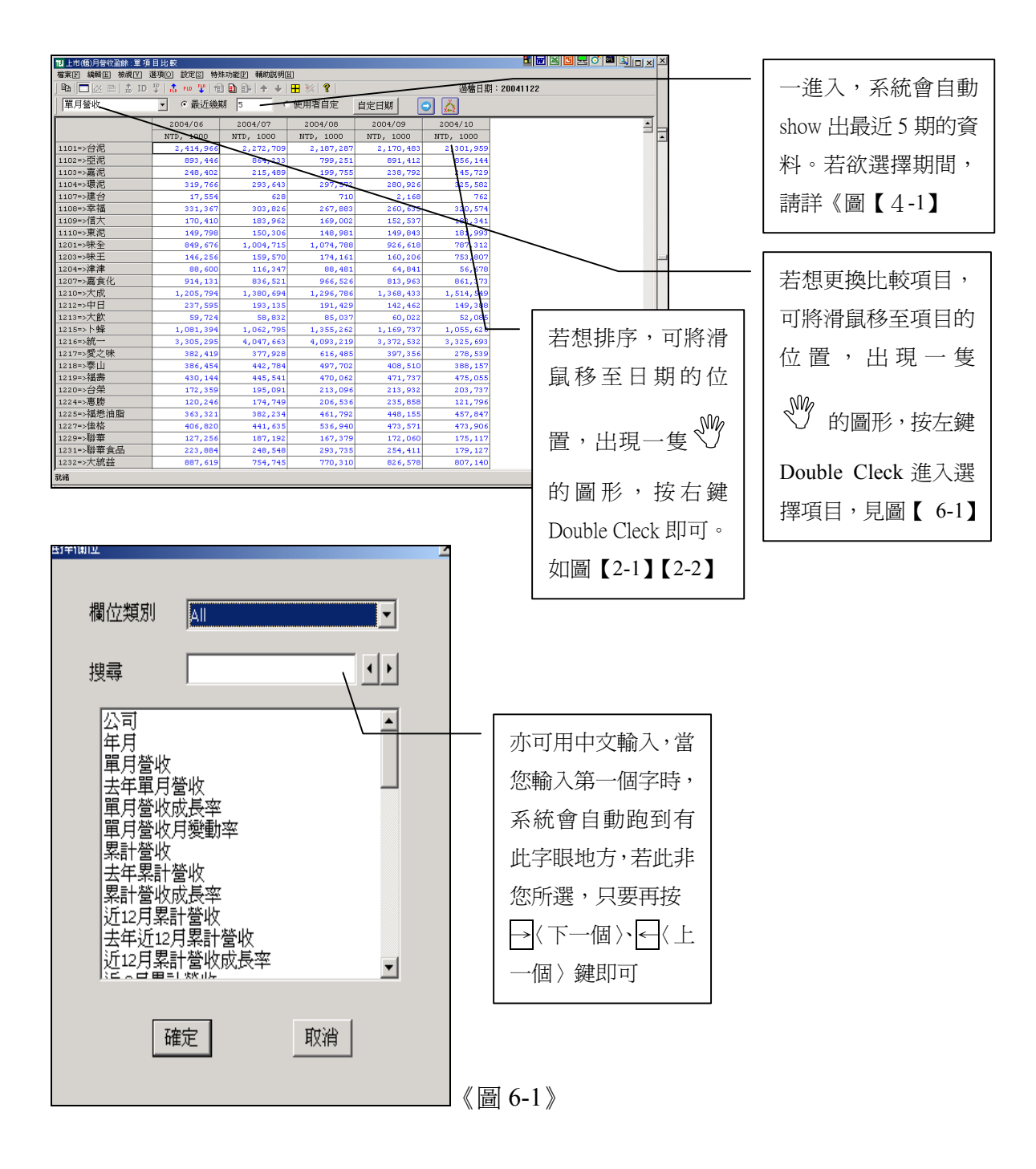

## 十、【反查詢】

| Ⅱ上市(櫃)董監事持股状況_C | :反查論  | )                 |        |              |         |         | <b>H H X</b> | 🖸 🛃 🍼 🏧 🔍 | _ 8 × |
|-----------------|-------|-------------------|--------|--------------|---------|---------|--------------|-----------|-------|
| 檔案匠 編輯匠 檢視♡     | 選項[]] | 設定[3] 特殊功能[1]     | 輔助説明   | 月田           |         |         |              |           |       |
| ] 🖻 🗖 🖄 🖹 🛔 ID  | 10 A  | 設定檔路徑             |        | 🎛 💥   💡      |         | 過檔日期    | 1:20041122   |           |       |
|                 | 7     | 欄位組別設定<br>ID 組別設定 |        | ◎ 使用者自定      | 自定日期    | •       | /            |           |       |
| 1               |       | 圖形錄動設定            | •      | 2004/05      | 2004/05 | 2004/05 | 2004/05      | 2004/05   | -     |
|                 |       | 表格參數設定            |        | 身份別          | 持股數     | 持股率     | 質押/持股數       | 質押股數      |       |
|                 |       | 排行著色設定            |        | 日,最近改選日)     |         |         |              |           |       |
|                 |       | 欄位排行設定            |        |              | 1000    |         |              | 1000      |       |
| 1101=>台泥        | 董監    | 設定時期比較            |        | 26 20060626  | 203,636 | 8.00    | 26.47        | 53,905    |       |
| 1102=>亞泥        | _董監   | 設定圖形及跨項目出         | 寂      | 07 20050607  | 673,989 | 33.06   | 35.42        | 238,729   |       |
| 1103=>嘉泥        | _董監   | 選擇 Key3 列表        |        | 31 20040611  | 184,063 | 26.31   | 6.76         | 12,440    |       |
| 1104=>環泥        | _董監   | 事合計               | 20020  | 518 20050618 | 41,775  | 11.25   | 4.82         | 2,012     |       |
| 1107=>建台        | _董監   | 事合計               | 20040  | 507 20070507 | 25,649  | 4.90    | 88.39        | 22,670    |       |
| 1108=>幸福        | _董監   | 事合計               | 20010  | 519 20040615 | 75,644  | 18.69   | 92.18        | 69,730    |       |
| 1109=>信大        | _董監   | 事合計               | 200303 | 530 20060530 | 262,121 | 62.92   | 0.00         | 0         |       |
| 1110=>東泥        | _董監   | 事合計               | 20020  | 514 20050614 | 146,121 | 26.16   | 57.76        | 84,399    |       |
| 1201=>味全        | _董監   | 事合計               | 20010  | 726 20040625 | 55,529  | 10.97   | 0.00         | 0         |       |
| 1203=>味王        | _董監   | 事合計               | 20030  | 527 20060627 | 34,275  | 16.38   | 26.70        | 9,150     |       |
| 1204=>津津        | _董監   | 事合計               | 200103 | 523 20040621 | 6,089   | 10.15   | 0.00         | 0         |       |
| 1207=>嘉食化       | _董監   | 事合計               | 20030  | 502 20060602 | 97,491  | 7.59    | 78.03        | 76,075    |       |
| 1210=>大成        | _董監   | 事合計               | 20010  | 512 20040611 | 51,789  | 13.27   | 60.86        | 31,517    |       |
| 1212=>中日        | _董監   | 事合計               | 20030  | 524 20060624 | 20,417  | 7.47    | 67.55        | 13,791    |       |
| 1213=>大飲        | _董監   | 事合計               | 20030  | 505 20060605 | 5,914   | 13.79   | 0.00         | 0         |       |
| 1215=>卜蜂        | _董監   | 事合計               | 20030  | 527 20060627 | 55,441  | 23.89   | 0.00         | 0         |       |
| 1216=>統一        | _董監   | 事合計               | 20010  | 501 20040625 | 364,039 | 10.79   | 26.44        | 96,246    |       |
| 1217=>愛之味       | _董監   | 事合計               | 200303 | 529 20040601 | 37,380  | 10.27   | 18.91        | 7,070     |       |
| 1218=>泰山        | 董監    | 事合計               | 20010  | 508 20040616 | 41,931  | 12.97   | 21.99        | 9,221     |       |
| 1219=>福壽        | 董監    | 事合計               | 20020  | 507 20050607 | 32,795  | 12.05   | 5.62         | 1,842     |       |
| 1220=>台榮        | _董監   | 事合計               | 20030  | 511 20060611 | 31,572  | 17.83   | 5.62         | 1,773     |       |
| 1224=>惠勝        | 董監    | 事合計               | 20020  | 528 20050628 | 11,943  | 12.58   | 0.00         | 0         |       |
| 1225=>福懋油脂      | 董監    | 事合計               | 20010: | 119 20040628 | 26,962  | 15.21   | 0.00         | 0         |       |
| 1227=>佳格        | _董監   | 事合計               | 20031: | 127 20061127 | 135,944 | 42.36   | 24.15        | 32,830    |       |
| 1229=>聯華        | _董監   | 事合計               | 20030  | 522 20060522 | 153,511 | 23.21   | 55.92        | 85,837    |       |
| 1231=>聯華食品      | 董監    | 事合計               | 20010  | 507 20040616 | 63,780  | 55.26   | 0.00         | 0         |       |
| 1232=>大統益       | 董監    | 事合計               | 20030  | 520 20060620 | 110,495 | 69.07   | 2.85         | 3,150     |       |

反查詢的功能:以董監事持 股資料庫爲例,若反查詢董 監事合計,可得知所有上市 櫃公司董監事合計的資 料。若將游標移至欄位---質 押/持股數%上,出現一隻 ♥ 的圖形,按右鍵 Double Cleck 即可排序,請見圖 【2-1】。

#### 若 user 想變更反查詢項目,步驟如下:

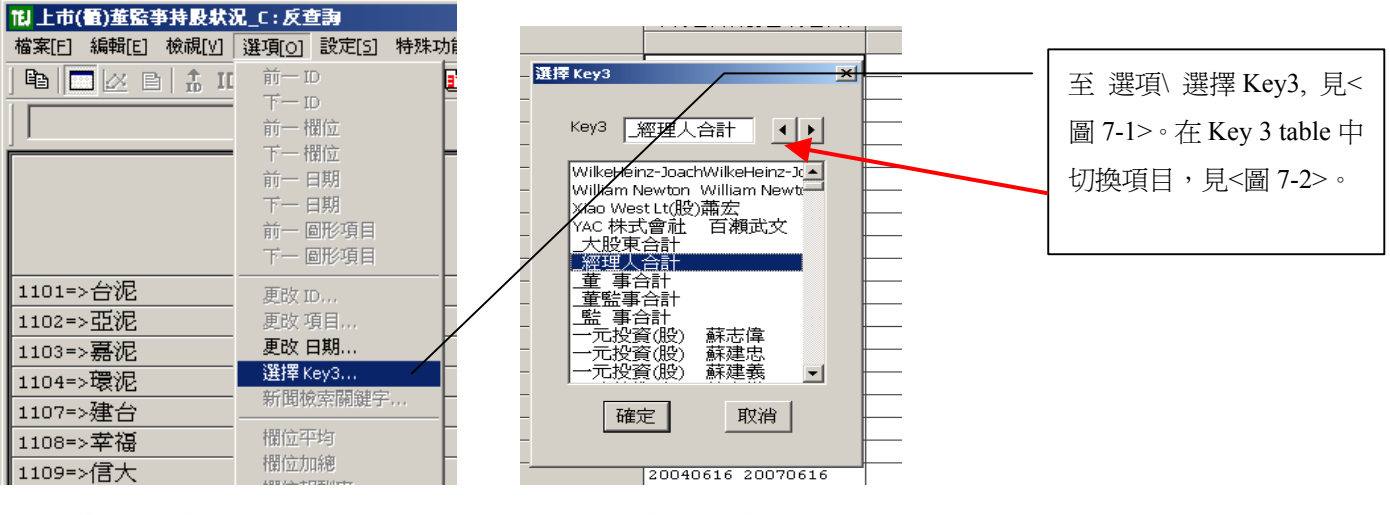

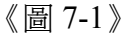

《圖 7-2》

選好 Key 3 之後,需按 , 才會重新 search 資料, 見<圖 7-3>, 再待一會兒, 資料 便會更新, 見<圖 7-4>

| 11] 上市(衢)董監亊持股状派  | l_C:反查詢                                        |               |                                                                   |       |
|-------------------|------------------------------------------------|---------------|-------------------------------------------------------------------|-------|
| 檔案[E] 編輯[E] 檢視[⊻] | 選項[ <u>0</u> ] 設定[ <u>5</u> ] 特殊功能[ <u>P</u> ] | 輔助說明[出]       |                                                                   |       |
| 🖻 🗖 🗵 🖻 🛔 ID      | 平  🏦 🕬 平 🗐 🗈 🕮                                 | 🛧 🔸   🎛 🔆   🦹 |                                                                   | 過     |
|                   | - ① 最近幾期 5                                     | <br>○ 使用者自定   | 🛙 自定日期 🛛 💽                                                        |       |
|                   |                                                |               | 2005/02                                                           | 200   |
|                   |                                                |               | 2000/02<br>白.(스모(I                                                | - 200 |
|                   |                                                |               | 「「「「「「「「「「「「「「」」」」。<br>「「「「「「「「「」」」」」。<br>「「「「」」」」」。「「」」」」、「」」」、「 | סנ    |
|                   |                                                |               | (以速口,取近以速口)                                                       | 1     |
| 1101=>台泥          | _董監事合計                                         |               | 20030626 20060626                                                 | -     |
| 1102=>亞泥          | 董監事合計                                          |               | 20020607 20050607                                                 |       |
| 1103=>嘉泥          |                                                |               | 20040611 20070611                                                 |       |
| 1104=>環泥          |                                                | 資料處理中         |                                                                   |       |
| 1107=>建台          |                                                |               |                                                                   |       |
| 1108=>幸福          | _董監事合計                                         |               |                                                                   |       |
| 1109=>信大          |                                                |               |                                                                   |       |
| 1110=>東泥          | 董監事合計                                          | 請稍候…          |                                                                   |       |
| 1201=>味全          |                                                |               |                                                                   |       |
| 1203=>味王          |                                                |               |                                                                   | -     |
| 1204=>津津          | 董監事合計                                          |               |                                                                   |       |
| 1207=>嘉食化         | _董監事合計                                         |               | 取消                                                                |       |
| 1210=>大成          | _董監事合計                                         |               | 1                                                                 |       |
| 1212=>中日          | _董監事合計                                         |               |                                                                   |       |
| 1213=>大飲          |                                                |               | 20030605 20060605                                                 |       |
| • • •             |                                                |               |                                                                   |       |

| 14 上市(種)董監事持股狀派   | C:反查詢                                                         |             |         |     |  |  |  |  |  |
|-------------------|---------------------------------------------------------------|-------------|---------|-----|--|--|--|--|--|
| 檔案[E] 編輯[E] 檢視[⊻] | 選項[ <u>0]</u> 設定[ <u>5]</u> 特殊功能[ <u>P</u> ] 輔助説明[ <u>H</u> ] |             |         |     |  |  |  |  |  |
| ] 🖻 🗖 🖾 🖻 🛔 ID    | ID 꽃   急 === 꽃   個 🗈 副+   ♠ ↓   🗄 ※   🦹 🔰 🏙 🏙 🖬 : 200504(     |             |         |     |  |  |  |  |  |
|                   | · ● 最近幾期 5 ● 使用者自动                                            | ミ 自定日期 💽    |         |     |  |  |  |  |  |
|                   |                                                               | 2005/02     | 2005/02 | 200 |  |  |  |  |  |
|                   |                                                               | 身份別         | 持股數     | 持   |  |  |  |  |  |
|                   |                                                               | (改選日,最近改選日) |         |     |  |  |  |  |  |
|                   |                                                               |             | 1000    |     |  |  |  |  |  |
| 1101=>台泥          | _經理人合計                                                        | 經理人         | 25,602  |     |  |  |  |  |  |
| 1102=>亞泥          | _經理人合計                                                        | 經理人         | 846     |     |  |  |  |  |  |
| 1103=>嘉泥          | _經理人合計                                                        | 經理人         | 1,242   |     |  |  |  |  |  |
| 1104=>環泥          | _經理人合計                                                        | 經理人         | 5       |     |  |  |  |  |  |
| 1107=>建台          | _經理人合計                                                        | 經理人         | 5       |     |  |  |  |  |  |
| 1108=>幸福          | _經理人合計                                                        | 經理人         | 29,416  |     |  |  |  |  |  |
| 1109=>信大          | _經理人合計                                                        | 經理人         | 6,536   |     |  |  |  |  |  |
| 1110=>東泥          | _經理人合計                                                        | 經理人         | 246     |     |  |  |  |  |  |
| 1201=>味全          | _經理人合計                                                        | 經理人         | 67      |     |  |  |  |  |  |
| 1203=>味王          | _經理人合計                                                        | 經理人         | 1,825   |     |  |  |  |  |  |
| 1204=>津津          | _經理人合計                                                        | 經理人         | 5,393   |     |  |  |  |  |  |
| 1207=>嘉食化         | _經理人合計                                                        | 經理人         | 31      |     |  |  |  |  |  |
| 1210=>大成          | _經理人合計                                                        | 經理人         | 3,380   |     |  |  |  |  |  |
| 1212=>中日          | _經理人合計                                                        | 經理人         | 0       |     |  |  |  |  |  |
| 1213=>大飲          | _經理人合計                                                        | 經理人         | 0       |     |  |  |  |  |  |
| 1215=>卜蜂          | _經理人合計                                                        | 經理人         | 0       |     |  |  |  |  |  |
| 1216=>統一          | _經理人合計                                                        | 經理人         | 6,086   |     |  |  |  |  |  |
| 1217=>愛之味         | _經理人合計                                                        | 經理人         | 7,304   |     |  |  |  |  |  |

## 十一、【圖形作業】

「圖形作業」包括「時序列圖」、「雙圖」、「四圖」、「六圖」、「雙作標圖」等功能。

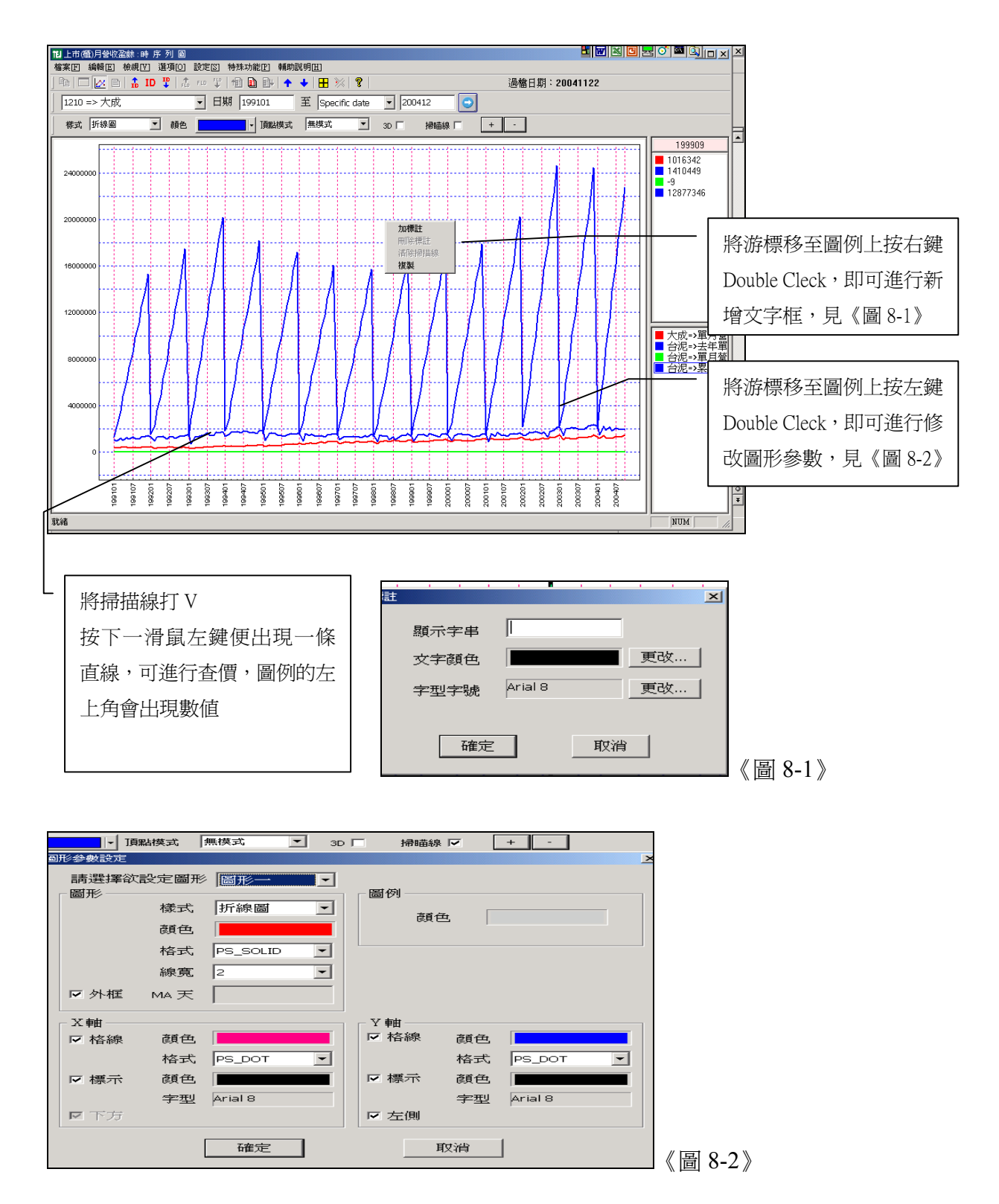

操作功能分述如下:

- 1.**項目增減**:按「+」或「-」鍵可在「時序列圖」中增減項目,最多六筆;最好可放入同 scale 項目,此圖形較有意義。《詳圖 5-2》
- 2.項目更改:在「設定」中選擇「圖形項目及跨項目設定」更改。《詳圖 5-1》
- 3.新增文字框:在圖形中按滑鼠右鍵兩次,亦會出現「加註記」。《詳圖 8-1》
- 4.修改圖形參數: 在座標圖上按滑鼠左鍵兩次或由「設定」修改。其內「圖形」、「圖例外框」、 「X軸或Y軸座標」所屬「顏色」位置處皆可利用滑鼠左鍵兩次,顯示「色彩 設定」可自行調整顏色或由工具列設定。《詳圖 8-2》
- 5.**查價**:將工具列上掃描線 V,並在圖形中按下滑鼠左鍵則出現一直線,拖曳左右移動右上會 出現數値方塊,一放開左鍵即停在所指定位置。
- 6. 複製:圖形可以直接貼至 EXCEL(詳見轉檔章節),但至 EXCEL 無法再加工只能放大縮小,故若需再加工,應在本系統中編輯完成後再貼至 EXCEL 或 WORD。

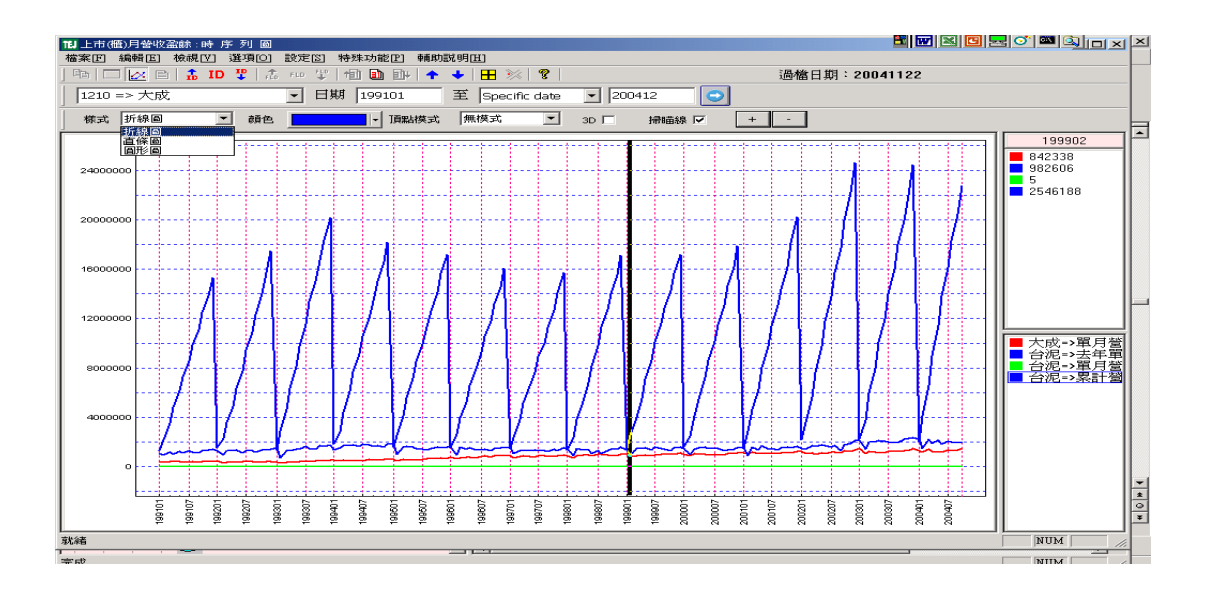

#### 圖形更改代碼:僅修改第一個圖形,請用工具列公司名稱更改

1. 四圖、六圖

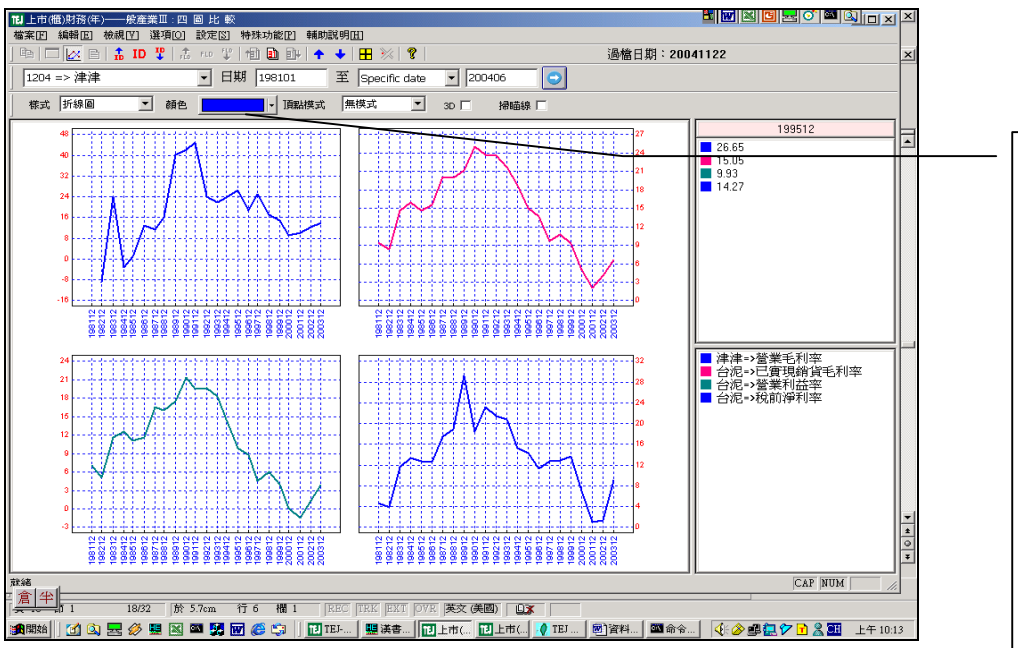

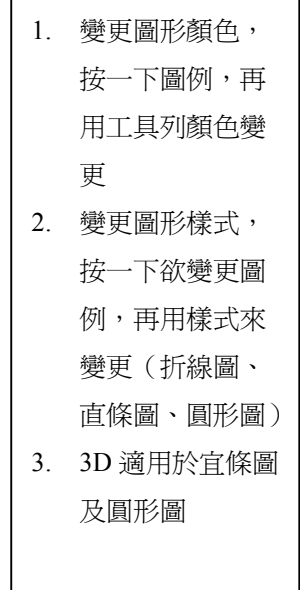

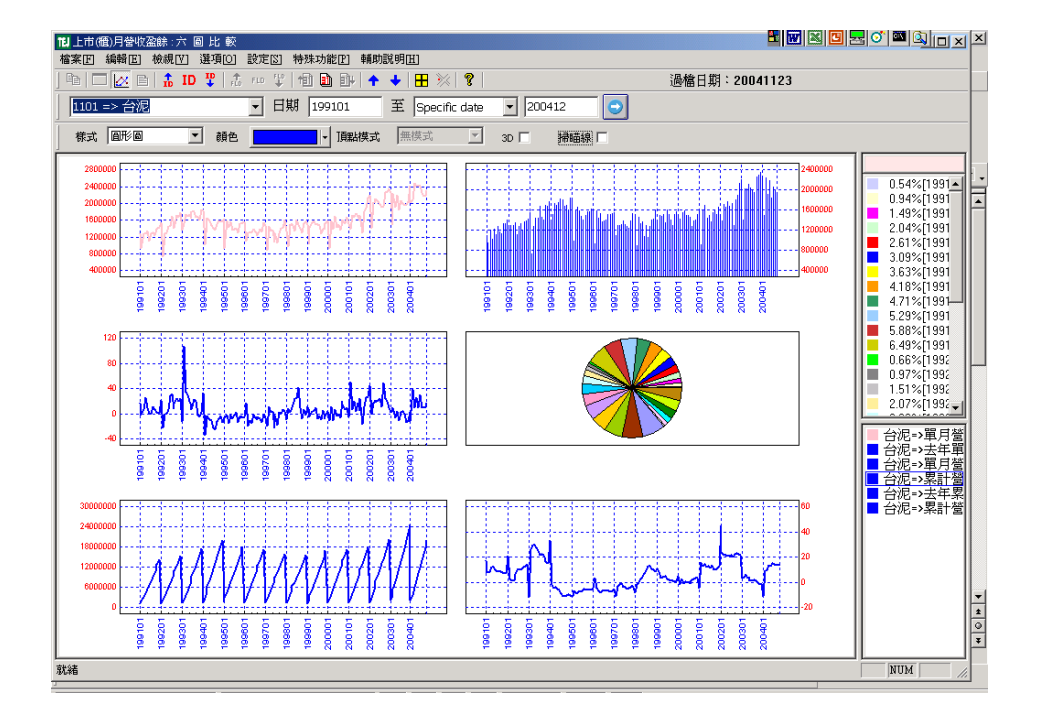

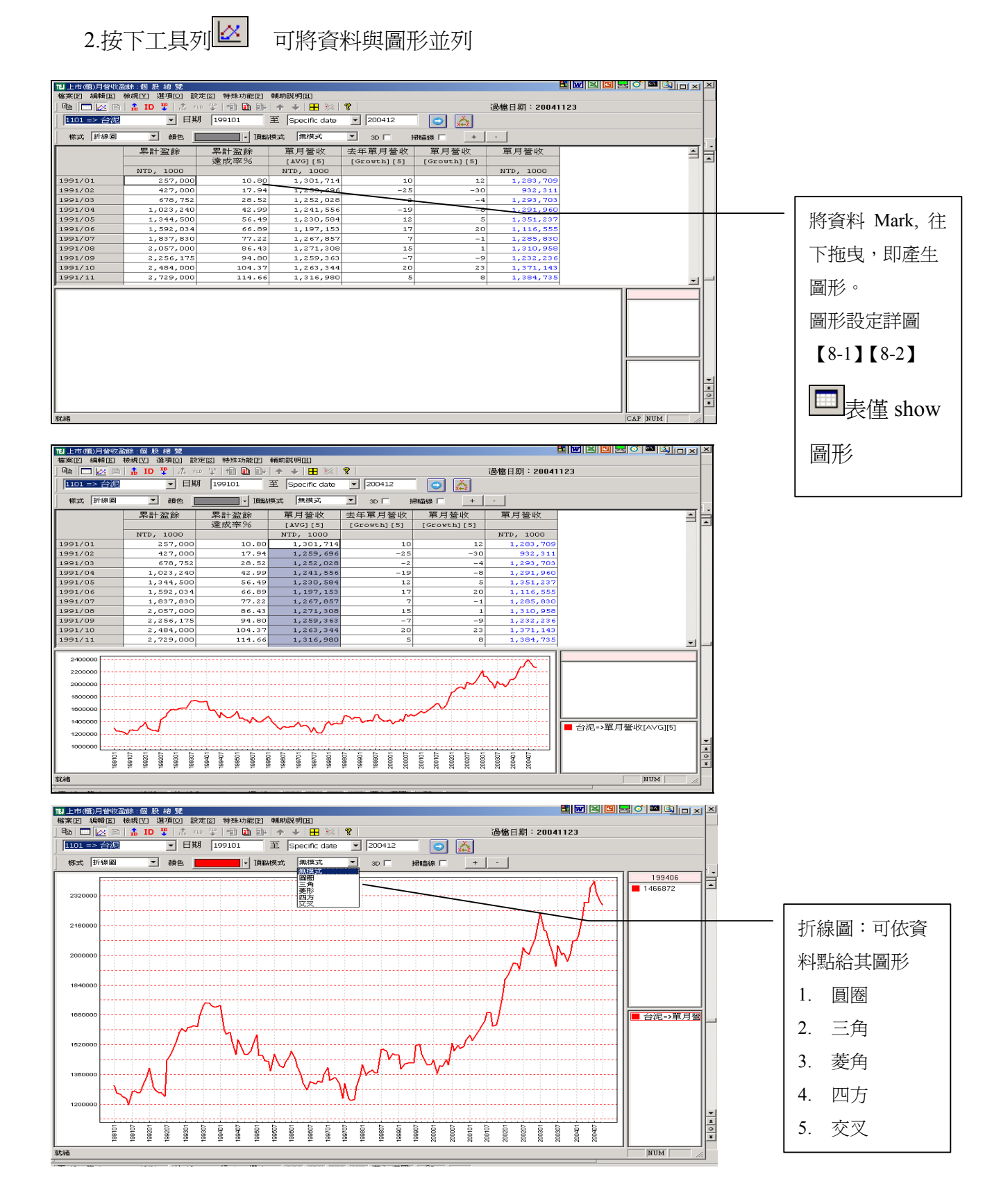

# 十二、【欄位組別設定】:使用者可設定多項常用群組,使用時只需在「選項」中更改欄位組別代碼即可。

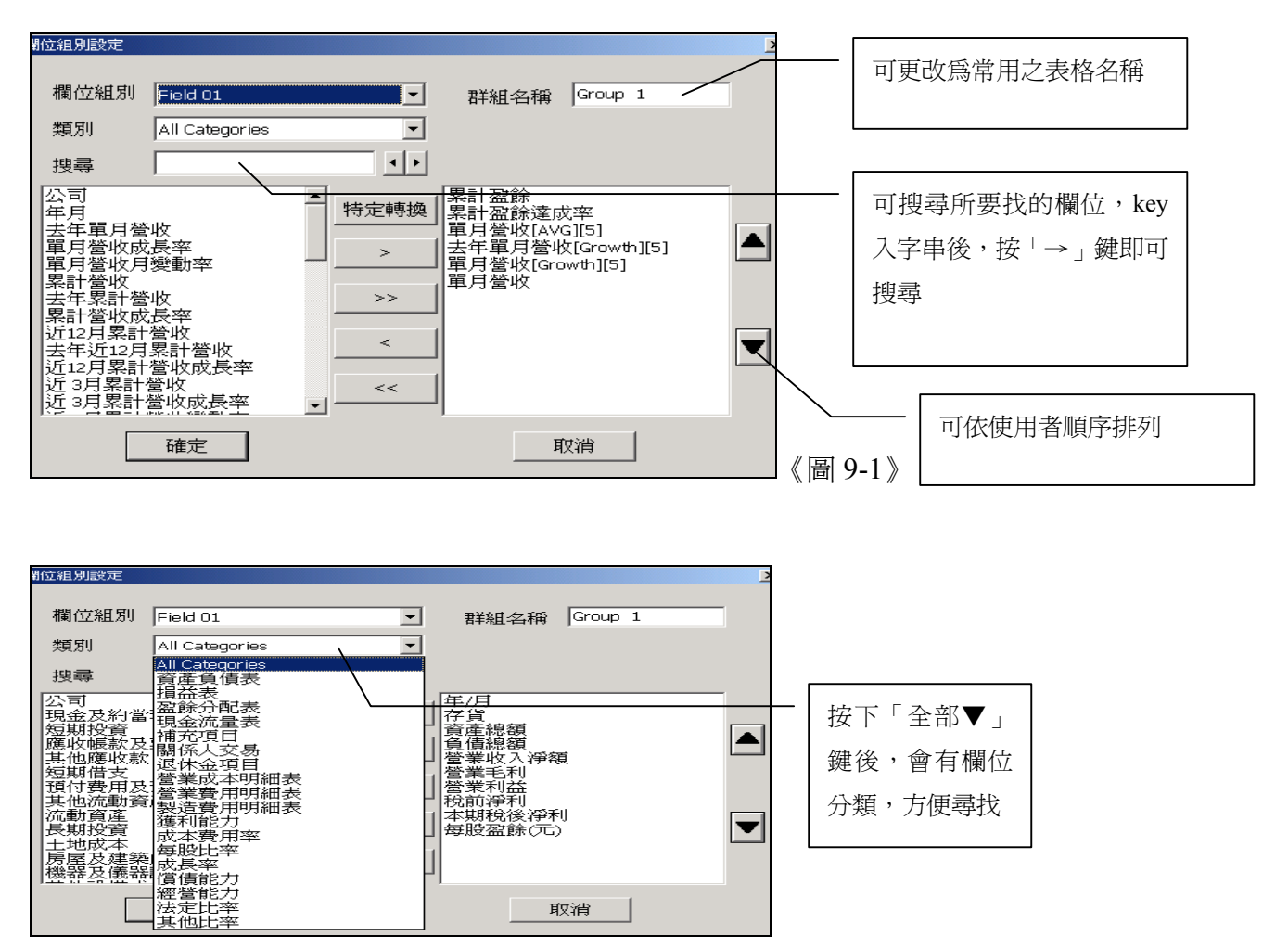

操作方式如下:

1.在「設定」中選擇「欄位組別設定」進入「抬頭設定」對話方塊。《圖 9-1》

2.在「欄位組別」用滑鼠點選「FIELD」本例為「FIELD 01」。

3.用滑鼠於類別點選所需欄位組別如「資產負債表」,並利用拖曳方式將所需欄位產生區塊反白

或配合「Ctrl」鍵做各別欄位標示,標示後執行「>>」鍵做加入。反之「<<」鍵,做刪減欄位。 4.如需全部加入執行「ALL>>」鍵;反之「ALL<<」鍵全部刪除。

5.於「欄位組別設定」右方將「FIELD 01」更改爲自己的表格名稱如「Group 1」。

6.點選「儲存」鍵。

7.利用上述方式設定常用之欄位組別儲存並離開。

8.使用時進入「選項」中「更改欄位組別」選擇所需之欄位組別。

註:設定時右邊至少須保留一欄位,否則儲存無效。

## 十三、【自選組別設定】:使用者可設定多項常用群組,使用時只需在 「選項」中更改代碼組別即可。

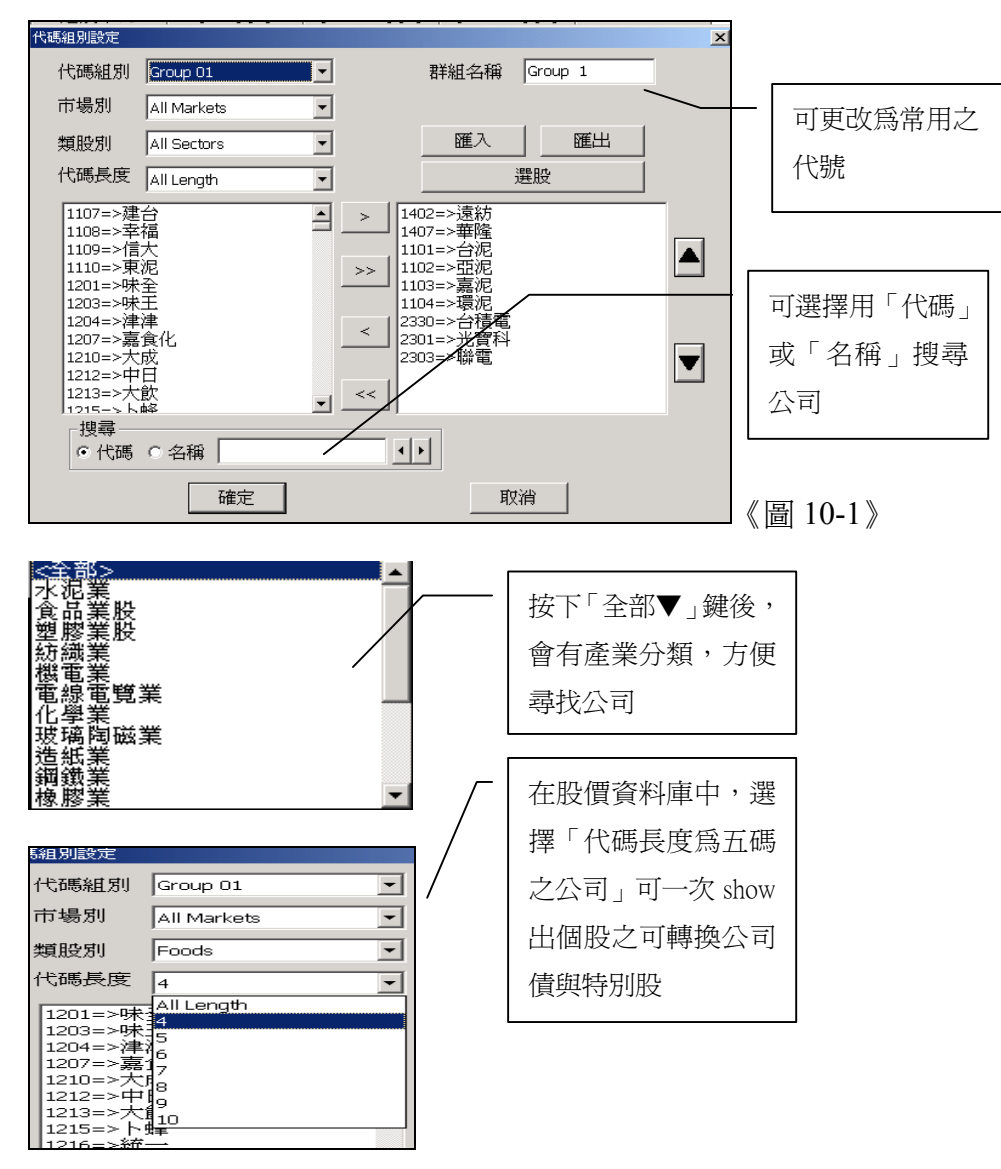

操作方式如下:

1.在「設定」中選擇「ID 組別設定」進入「代碼組別設定」對話方塊。《圖 10-1》

2.用滑鼠點選「代碼組別設定 ID GROUP」本例為「ID GROUP 01」。

3.用滑鼠於欄位上方點選所需產業別如「水泥業」,並利用拖曳方式將所需公司產生區塊反白或

配合「Ctrl」鍵做各別公司標示,標示後執行「>>」鍵做加入。反之「<<」鍵,做刪減公司。 4.如需全部加入執行「ALL>>」鍵;反之「ALL<<」鍵全部刪除。

5.於「ID 組別設定」右方將「GROUP 01」更改爲自己的代碼如「GROUP 1」。

6.點選「儲存」鍵。

7.利用上述方式設定常用之群組儲存並離開。

8.使用時進入「選項」中「ID 代碼組別」選擇所需之代碼組別。

註:設定時右邊至少須保留一欄位,否則儲存無效。

## 十四、【列印功能】

#### 基本資料列印

| 121 上市(種)月營收盈餘:跨期                             | 比較          |                |             |            |            | Et [        | ▩▩◙◛◐▩◙ <sub>।□×</sub> × |  |  |  |  |
|-----------------------------------------------|-------------|----------------|-------------|------------|------------|-------------|--------------------------|--|--|--|--|
| 檔案[2] 編輯[2] 檢視[2] 選項[0] 設定[2] 特殊功能[2] 輔助說明[1] |             |                |             |            |            |             |                          |  |  |  |  |
| 新開図                                           | ► 1.0 FLD 1 | 2   10 🗈 📴   🛧 | +   🗄 💥   💡 |            | 過権         | 計期:20041123 | 3                        |  |  |  |  |
| 特殊轉檔<br>音論轉檔結果                                | • ●最        | 近幾期 5          | ○ 使用者自定     | 自定日期       | Ξ 👗        |             |                          |  |  |  |  |
| 儲存為 Text 檔案                                   |             | 2004/06        | 2004/07     | 2004/08    | 2004/09    | 2004/10     | <u> </u>                 |  |  |  |  |
| 儲存爲 Excel 檔案                                  |             | 879,981        | -           | 1,400,000  | 1,778,301  | 1,970,000   | 1-                       |  |  |  |  |
| 羅出頂網                                          |             | 168.77         | -           | 140.71     | 103.79     | -           |                          |  |  |  |  |
| 匯入ID組                                         | D, 1000     | 26,399,733     | 26,399,733  | 26,399,733 | 26,399,733 | 26,399,733  |                          |  |  |  |  |
| 匯出欄位組                                         |             | 2004/04/23     | 2004/04/23  | 2004/04/23 | 2004/04/23 | 2004/04/23  |                          |  |  |  |  |
| 匯入欄位組                                         |             | 52.42          | 61.02       | 69.31      | 77.53      | 86.25       |                          |  |  |  |  |
| 印表機設定                                         | D, 1000     | 3,647,000      | 3,647,000   | 3,647,000  | 3,647,000  | 3,647,000   |                          |  |  |  |  |
| 列印 Ctul+P                                     |             | 2004/04/23     | 2004/04/23  | 2004/04/23 | 2004/04/23 | 2004/04/23  |                          |  |  |  |  |
| PROPICT                                       |             | 64.85          | -           | 92.40      | 99.37      | -           |                          |  |  |  |  |
|                                               |             | -              | -           | -          | -          | -           |                          |  |  |  |  |
| 累計盈利率                                         |             | 17.09          | -           | 18.42      | 17.71      | -           |                          |  |  |  |  |
| 淨値                                            | NTD, 1000   | 49,689,913     | 49,689,913  | 49,689,913 | 51,142,754 | 51,142,754  |                          |  |  |  |  |
| 背書保証餘額                                        | NTD, 1000   | 16,956,657     | 16,612,613  | 16,835,717 | 16,913,000 | 17,179,080  |                          |  |  |  |  |
| 背書保証佔淨値比                                      |             | 34.12          | 33.43       | 33.88      | 33.07      | 33.59       |                          |  |  |  |  |
| 資金貸放餘額                                        | NTD, 1000   | 327,863        | 366,857     | 359,897    | 352,938    | 375,978     |                          |  |  |  |  |
| 資金貸放佔淨值比                                      |             | 0.66           | 0.74        | 0.72       | 0.69       | 0.74        |                          |  |  |  |  |
| 流通在外股數                                        | 1000        | 2,645,764      | 2,645,764   | 2,645,764  | 2,645,764  | 2,645,764   |                          |  |  |  |  |
| 單月每股營收                                        | NTD         | 0.91           | 0.86        | 0.83       | 0.82       | 0.87        |                          |  |  |  |  |
| 累計每股營收                                        | NTD         | 5.23           | 6.09        | 6.92       | 7.74       | 8.61        |                          |  |  |  |  |
| 近12月每股營收                                      | NTD         | 9.94           | 10.01       | 10.09      | 10.17      | 10.29       |                          |  |  |  |  |
| 近 3月每股營收                                      | NTD         | 2.74           | 2.68        | 2.60       | 2.51       | 2.52        |                          |  |  |  |  |
| 單月每股盈餘                                        | NTD         | -              | -           | -          | -          | -           |                          |  |  |  |  |
| 累計每股盈餘                                        | NTD         | 0.89           | -           | 1.27       | 1.37       | -           |                          |  |  |  |  |
| 單月每股盈餘(Wavg)                                  | NTD         | -              | -           | -          | -          | -           |                          |  |  |  |  |
| 累計每股盈餘(Wavg)                                  | NTD         | 0.90           | -           | 1.28       | 1.38       | -           |                          |  |  |  |  |
| 每股净值                                          | NTD         | 18.78          | 18.78       | 18.78      | 19.33      | 19.33       | -                        |  |  |  |  |
| 挾義逾放比率                                        |             | -              | -           | -          | -          | -           | <b>±</b>                 |  |  |  |  |
| 應予觀察放款比率                                      |             | -              | -           | -          | -          | -           |                          |  |  |  |  |
| 廣義逾放比率                                        |             | -              | -           | -          | -          | -           |                          |  |  |  |  |
| Print the active document                     |             |                |             |            |            |             | NUM                      |  |  |  |  |

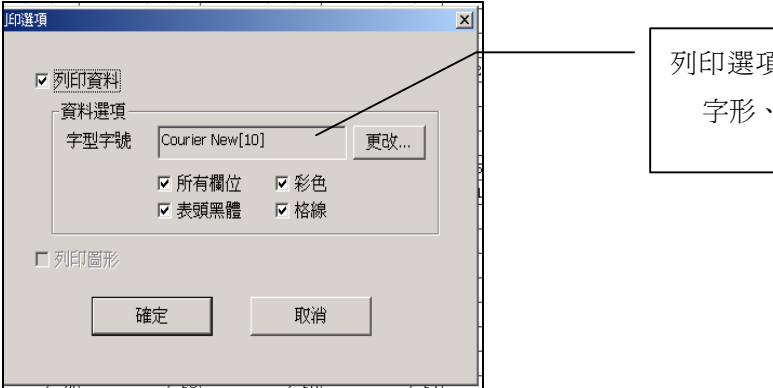

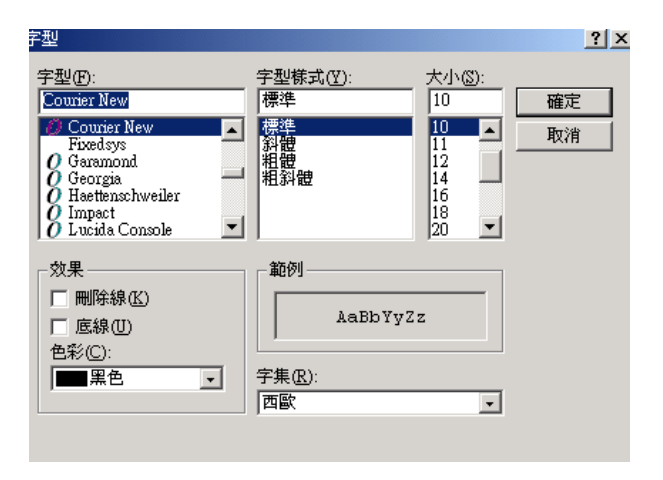

列印選項內使用者可改變資料 字形、大小、色彩等

#### 圖形資料列印

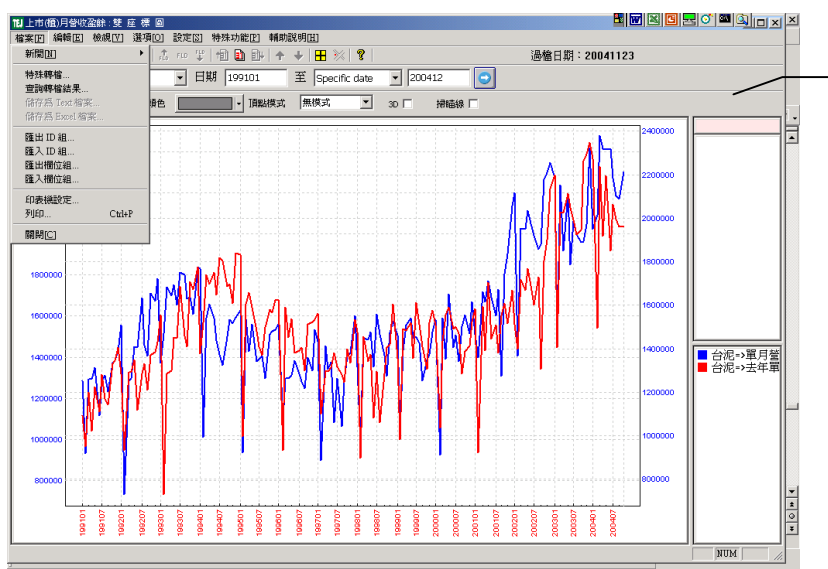

圖型作業資料若須至 Excel 相關軟體做資 料庫應用,請按滑鼠 右鍵「複製」功能, 切換至 Excel 在所須 欄位上做「貼上[P]」 動作即完成。

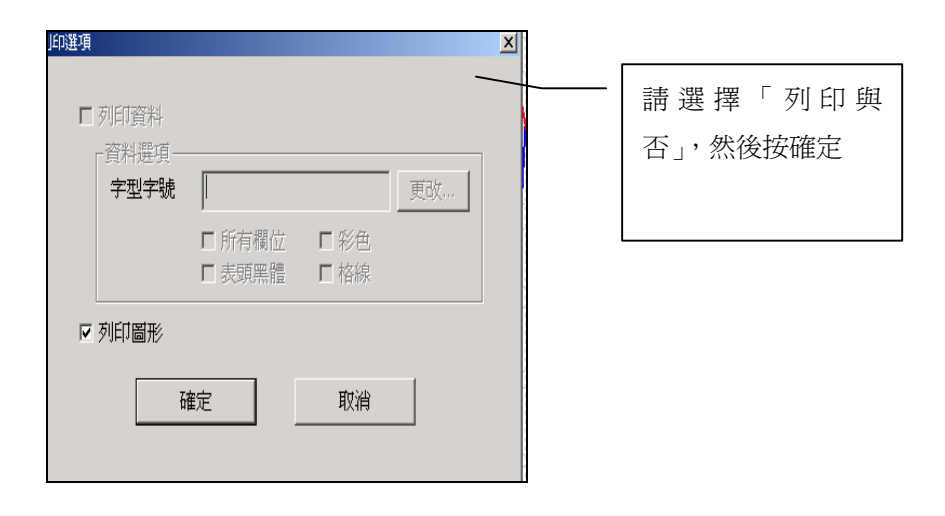

## 十五、【選項—欄位平均、欄位加總、頻率轉換功能】

#### 1. 欄位加總

可以在「個股總覽」、「排行榜」、「跨項目比較」、「單項目比較」中使用

| 12] 上市(櫃)月營收盈餘:個.   | 股總覽           |           |                  |                                                  |            | <u> </u>                  |        |               | <u> </u>        |
|---------------------|---------------|-----------|------------------|--------------------------------------------------|------------|---------------------------|--------|---------------|-----------------|
| 檔案 E 編輯 E 檢視 ♥      | 選項[0] 設定[3] 料 | 持殊功能[₽] ● | 輔助説明[出]          |                                                  |            |                           |        |               |                 |
| 🖻 🔚 🙋 🖻   🔒 IC      | 前— ID         | 🗈 🗗       | ↑ ↓ 🗄 💥          | 8                                                |            | 過檔日期:20041                | 123    |               |                 |
| 1101 => 台泥          | F-ID          |           | 至 Specific date  | ▼ 200412                                         |            |                           |        | $\overline{}$ | <u> </u>        |
| ,                   | 前一個立          | 100.01    |                  |                                                  | ×+Z        | I have the set of the set |        |               | 右「躍項」內堅         |
| 軍                   | 前一日期          | 營收        | 単月營收<br>11日1日11日 | 單月營收<br>[1][1][1][1][1][1][1][1][1][1][1][1][1][ | 累計營收       | 去年累計營收                    | 累計營收   | £12月累計營收      |                 |
|                     | 下一日期          |           | 灰長率%             | 月製動率%                                            |            |                           | 成長率%   | Ľ             |                 |
| NTD                 | 前一 圖形項目       | 000       |                  |                                                  | NTD, 1000  | NTD, 1000                 |        | NTD, 1000     | ■   選「欄位半均」     |
| 2004/01 2           | 下一 回形項目       | 3,373     | -10.93           | -16.30                                           | 2,024,938  | 2,273,373                 | -10.93 | 24,171,88     |                 |
| 2004/02 2           | 更改 ID         | 5,074     | 39.80            | 3.22                                             | 4,114,993  | 3,768,448                 | 9.20   | 24,766,86     |                 |
| 2004/03 2           | 更改 項目         | 7,033     | 10.78            | 18.57                                            | 6,593,107  | 6,005,480                 | 9.78   | 25,007,94     | IN IN AD IN THE |
| 2004/04 2           | 更改 日期         | 8,060     | 25.98            | -2.49                                            | 9,009,546  | 7,923,540                 | 13.71  | 25,506,32     |                 |
| 2004/05 2           | 選擇 Key3       | 6,315     | 9.87             | -0.14                                            | 11,422,604 | 10,119,855                | 12.87  | 25,723,07     | 生 ' Avg 」 欄位    |
| 2004/06 2           | 新闻檢索關鍵字       | 1,396     | 30.44            | 0.08                                             | 13,837,570 | 11,971,251                | 15.59  | 26,286,64     |                 |
| 2004/07 2           | ✓ 欄位平均        | 3,093     | 10.16            | -5.89                                            | 16,110,279 | 14,034,345                | 14.79  | 26,496,25     |                 |
| 2004/08 2           | 欄位加總          | 6,007     | 9.58             | -3.76                                            | 18,297,566 | 16,030,351                | 14.14  | 26,687,53     |                 |
| 2004/09 2           | 欄位報酬率         | 1,152     | 10.67            | -0.77                                            | 20,468,048 | 17,991,503                | 13.77  | 26,896,86     |                 |
| 2004/10 2           | 跨期比較          | 2,259     | 17.31            | 6.06                                             | 22,770,008 | 19,953,762                | 14.11  | 27,236,56     |                 |
| Avg 2               | 日期排序          | • 5,376   | 15.37            | -U.14                                            | 12,464,866 | 11,007,191                | 10.70  | 25,877,99     |                 |
|                     | 頻率轉換          |           |                  |                                                  |            |                           |        |               |                 |
|                     | 圖形更改代碼        | •         |                  |                                                  |            |                           |        |               |                 |
|                     | ✔ 表格窗口        |           |                  |                                                  |            |                           |        |               |                 |
|                     | 圖形窗口          |           |                  |                                                  |            |                           |        |               |                 |
|                     | 新闻窗口          |           |                  |                                                  |            |                           |        |               |                 |
|                     | 且標變換          |           |                  |                                                  |            |                           |        |               |                 |
|                     | 更改欄位組別        | •         |                  |                                                  |            |                           |        |               |                 |
|                     | 更改 ID 組別      | •         |                  |                                                  |            |                           |        |               |                 |
|                     |               |           |                  |                                                  |            |                           |        |               |                 |
|                     |               |           |                  |                                                  |            |                           |        |               | <u></u>         |
|                     |               |           |                  |                                                  |            |                           |        |               |                 |
|                     |               |           |                  |                                                  |            |                           |        | -             | -               |
|                     |               |           |                  |                                                  |            |                           |        | 1             | <u>F</u>        |
|                     |               |           |                  |                                                  |            |                           |        | le le         |                 |
|                     |               |           |                  |                                                  |            |                           |        | F             | -               |
|                     |               |           |                  |                                                  |            |                           |        | NUM //        |                 |
| <b>王</b> 02 餘 1 028 | 0 MA E 67     | 0 10 4    | DEC PIER IN      |                                                  | 0.24       |                           |        |               |                 |
| 員27 即1 2772         | 17 NR JCM 1   | 2 11日 4   | KRU IKK EAL      | 1075 平父(宣講)                                      |            |                           |        |               | <u> </u>        |

2. 欄位平均

可以在「個股總覽」、「排行榜」、「跨項目比較」、「單項目比較」中使用

| 11 上市(種)月營收益 | 論:個月         | 9. 總 覽                |             |       |                       |          |             |             | 1 🛛 🖄 🖸 🖂 | o 🖬 🔕 🗆 >  |
|--------------|--------------|-----------------------|-------------|-------|-----------------------|----------|-------------|-------------|-----------|------------|
| 檔案匠 編輯匠      | <b>檢親[1]</b> | 遵項[0] 設定[3]           | 特殊功能        | (P) 4 | <b>晡助説明(<u>H</u>)</b> |          |             |             |           |            |
| 🖻 🗖 💋 🖻      | 🗄 🔒 ID       | 前一ID                  |             | EH-   | <b>↑ ↓   ⊞</b> ※      | ?        |             | 過檔日期:20041  | 123       |            |
| 1101 => 台泥   |              | <b>下一 ID</b><br>前一 相位 |             | 3     | E Specific date       | • 200412 | 💿 👗         |             |           |            |
|              | 單/           | 下一欄位                  | 登           | 收     | 單月營收                  | 單月營收     | 累計營收        | 去年累計營收      | 累計營收      | 丘12月累計營    |
|              |              | 前一日期                  | F           |       | 成長率%                  | 月變動率%    |             |             | 成長率%      |            |
|              | NTD          | 下一 田朔<br>於二 回形酒日      | po          | D     |                       |          | NTD, 1000   | NTD, 1000   |           | NTD, 1000  |
| 2004/01      | 2            | 下一 回形項目               | з,          | 373   | -10.93                | -16.30   | 2,024,938   | 2,273,373   | -10.93    | 24,171,88  |
| 2004/02      | 2            | Tab up                | 5,          | 074   | 39.80                 | 3.22     | 4,114,993   | 3,768,448   | 9.20      | 24,766,80  |
| 2004/03      | 2            | 建設ID                  | 7,          | 033   | 10.78                 | 18.57    | 6,593,107   | 6,005,480   | 9.78      | 25,007,94  |
| 2004/04      | 2            | 面积 田田                 | β,          | 060   | 25.98                 | -2.49    | 9,009,546   | 7,923,540   | 13.71     | 25,506,32  |
| 2004/05      | 2            | 译提 Key3               | 6,          | 315   | 9.87                  | -0.14    | 11,422,604  | 10,119,855  | 12.87     | 25,723,01  |
| 2004/06      | 2            | 新闻檢索關鍵字.              | 1,          | 396   | 30.44                 | 0.08     | 13,837,570  | 11,971,251  | 15.59     | 26,286,64  |
| 2004/07      | 2            | 100/07/07             | з,          | 093   | 10.16                 | -5.89    | 16,110,279  | 14,034,345  | 14.79     | 26,496,25  |
| 2004/08      | 2            | 「国立十四                 | 6,          | 007   | 9.58                  | -3.76    | 18,297,566  | 16,030,351  | 14.14     | 26,687,53  |
| 2004/09      | 2            | 構位報酬室                 | 1,          | 152   | 10.67                 | -0.77    | 20,468,048  | 17,991,503  | 13.77     | 26,896,86  |
| 2004/10      | 2            | 跨期比較                  | 12,         | 259   | 17.31                 | 6.06     | 22,770,008  | 19,953,762  | 14.11     | 27,236,56  |
| Sum          | 22           | 日期排序                  | <b>,</b> 3, | 762   | 153.66                | -1.42    | 124,648,659 | 110,071,908 | 107.03    | 258,779,90 |
|              |              | 頻率轉換                  | •           |       |                       |          |             |             |           |            |
|              |              | 圖形更改代碼                | •           |       |                       |          |             |             |           |            |
|              |              | ✔ 表格窗口                |             |       |                       |          |             |             |           |            |
|              |              | 圖形窗口                  |             |       |                       |          |             |             |           |            |
| 1            |              | 新闻窗口                  |             |       |                       |          |             |             |           |            |
|              |              | 座標聽換                  |             |       |                       |          |             |             |           |            |
| 1            |              | 更改欄位組別                | •           |       |                       |          |             |             |           |            |
|              |              | 更改 ID 組別              | •           |       |                       |          |             |             |           |            |
|              |              |                       |             |       |                       |          |             |             |           |            |
|              |              |                       |             |       |                       |          |             |             |           |            |
| 1            |              |                       |             |       |                       |          |             |             |           |            |
| 1            |              |                       |             |       |                       |          |             |             |           |            |
| 1            |              |                       |             |       |                       |          |             |             |           |            |
|              |              |                       |             |       |                       |          |             |             |           |            |
|              |              |                       |             |       |                       |          |             |             |           | •          |
| ,            |              |                       |             |       |                       |          |             |             |           | NUM        |

#### 3. 頻率轉換

用於「調整後股價」資料庫中,可選擇展現資料為「原始資料」或轉換為「日資料」、「週資料」、「月資料」、「年資料」

#### 範例:

| 11月上市(櫃)調整 | 整股價(日)                           | : 個股總覽                                         |                          |               |              |             |           |              |             |                 | <u>•</u> | ı 🛛 💆          |
|------------|----------------------------------|------------------------------------------------|--------------------------|---------------|--------------|-------------|-----------|--------------|-------------|-----------------|----------|----------------|
| 檔案 [2] 編輯  | 檔案Ⅲ 編輯Ⅲ 稅親Ψ] 選項① 設定凹 特殊功能門 輔胡説明Ⅲ |                                                |                          |               |              |             |           |              |             |                 |          |                |
| Pe 🗖 💋     | 🖻 🔒 🔒                            | ID 前一ID                                        | 1 🗗 🔶                    | 🔸 🗄 💥         | :   <b>?</b> |             |           | 過檔日期         | : 2004112   | 23              |          |                |
| 1101 => 2  | 池                                | - トーID<br>新二 期位                                | 21 至                     | Specific date | 3 🔻 200      | 41031       |           |              |             |                 |          |                |
|            | 24212.7                          | 下一欄位                                           | 日古師                      |               | db- 02- 200  | <b>小</b> 大日 |           | dat all stor | am dati she | 노 그는 것이 아파. 아파. |          | <del></del>  / |
|            | 2劳代8                             | 前一日期                                           | 取荷頂                      | <b>東低價</b>    | 収盤價          | 成父重         | 成父祖 ***   | 報開季          | 過料学         | <b>ü进仕外股</b> 要  | 巾胆       | 년/             |
|            |                                  | — 下一 日期                                        | ()G)<br>NTD              | ()()          | ()()         |             | <b>産業</b> |              |             |                 | NTO M    | - 12           |
| 2004.05.02 | 4404                             | 前一回形項目                                         | NIU<br>41.42             | NIU<br>42.70  | NIU          | 1000        | NTD, 1000 | 2.44         | 0.70        | M D C IC        | NID, M   | - / 🖻          |
| 2004/05/03 | 1101                             | ▲ 下一 圖形項目                                      | 14.13                    | 13.70         | 14.03        | 19,476      | 282,093   | 2.11         | 0.76        | 2,546           | 37,050   | - 1            |
| 2004/05/04 | 1101                             | 2<br>更改 ID                                     | 14.76                    | 14.23         | 14.66        | 20,559      | 307,582   | 4.47         | 0.81        | 2,546           | 38,705   | -              |
| 2004/05/05 | 1101                             | 更改項目                                           | 14./6                    | 13.65         | 13.70        | 18,431      | 2/0,6/9   | -6.58        | 0.72        | 2,546           | 36,159   | -              |
| 2004/05/06 | 1101                             | 更改 日期                                          | 14.3/                    | 13.70         | 13.99        | 15,815      | 230,1/1   | 2.11         | 0.62        | 2,546           | 36,923   | -   .          |
| 2004/05/07 | 1101                             | 2 選擇 Key3                                      | 14.66                    | 13.89         | 14.56        | 21,307      | 317,175   | 4.14         | 0.84        | 2,546           | 38,451   | -   .          |
| 2004/05/10 | 1101                             | 2 新聞檢索關鍵字                                      | 14.3/                    | 13./4         | 13.89        | 9,767       | 142,516   | -4.64        | 0.38        | 2,546           | 36,668   | -   .          |
| 2004/05/11 | 1101                             | -<br>-<br>-<br>-<br>-<br>-<br>-<br>-<br>-<br>- | 14.32                    | 13.50         | 14.23        | 10,365      | 150,184   | 2.43         | 0.41        | 2,546           | 37,559   | -              |
| 2004/05/12 | 1101                             | 2 欄位加總                                         | 14.56                    | 14.23         | 14.23        | 13,443      | 200,943   | 0.00         | 0.53        | 2,546           | 37,559   | -   .          |
| 2004/05/13 | 1101                             | 欄位報酬率                                          | 14.56                    | 14.18         | 14.32        | 13,989      | 209,167   | 0.68         | 0.55        | 2,546           | 37,814   | - 1            |
| 2004/05/14 | 1101                             | 2 跨期比較                                         | 14.47                    | 13.94         | 13.94        | 8,463       | 123,841   | -2.69        | 0.33        | 2,546           | 36,795   | _   .          |
| 2004/05/17 | 1101                             | 2 日期排序 →                                       | 13.60                    | 12.97         | 12.97        | 12,047      | 163,414   | -6.92        | 0.47        | 2,546           | 34,249   | _              |
| 2004/05/18 | 1101                             | 2 頻率轉換 ▶                                       | <ul> <li>原始頻率</li> </ul> | 12.97         | 13.41        | 11,338      | 156,895   | 3.35         | 0.45        | 2,546           | 35,395   | _              |
| 2004/05/19 | 1101                             | 2 圖形更改代碼 >                                     | 日資料                      | 13.70         | 14.32        | 19,880      | 292,160   | 6.83         | 0.78        | 2,546           | 37,814   |                |
| 2004/05/20 | 1101                             | 2 ✓ 表格窗口                                       | 週資料                      | 13.84         | 13.94        | 14,642      | 215,093   | -2.69        | 0.58        | 2,546           | 36,795   | _              |
| 2004/05/21 | 1101                             | 2 圖形窗口                                         | 月資料                      | 13.99         | 14.76        | 24,247      | 364,742   | 5.88         | 0.95        | 2,546           | 38,960   | _              |
| 2004/05/24 | 1101                             | 2 新闻窗口                                         | - 平貞村                    | 14.27         | 14.27        | 14,013      | 210,819   | -3.27        | 0.55        | 2,546           | 37,687   | _              |
| 2004/05/25 | 1101                             | 2 座標變換                                         | 14.66                    | 14.18         | 14.32        | 16,884      | 252,697   | 0.34         | 0.66        | 2,546           | 37,814   | _              |
| 2004/05/26 | 1101                             | 2 更改欄位組別 ▶                                     | 14.85                    | 14.47         | 14.56        | 22,550      | 343,332   | 1.68         | 0.89        | 2,546           | 38,451   | _              |
| 2004/05/27 | 1101                             | 2 更改ID組別 ▶                                     | 14.95                    | 14.56         | 14.66        | 13,092      | 200,102   | 0.66         | 0.51        | 2,546           | 38,705   |                |
| 2004/05/28 | 1101                             | 2004/05/28 14.85                               | 14.95                    | 14.66         | 14.76        | 13,115      | 201,424   | 0.66         | 0.52        | 2,546           | 38,960   |                |
| 2004/05/31 | 1101                             | 2004/05/31 14.95                               | 15.34                    | 14.76         | 14.76        | 22,339      | 348,690   | 0.00         | 0.88        | 2,546           | 38,960   |                |
| 2004/06/01 | 1101                             | 2004/06/01 14.76                               | 14.85                    | 14.18         | 14.47        | 9,913       | 148,397   | -1.96        | 0.39        | 2,546           | 38,196   |                |
| 2004/06/02 | 1101                             | 2004/06/02 14.18                               | 14.42                    | 14.08         | 14.08        | 11,084      | 163,190   | -2.67        | 0.44        | 2,546           | 37,177   | -              |
| 2004/06/03 | 1101                             | 2004/06/03 14.23                               | 14.32                    | 13.60         | 13.60        | 11,133      | 160,811   | -3.42        | 0.44        | 2,546           | 35,904   | 1              |
| 2004/06/04 | 1101                             | 2004/06/04 13.50                               | 13.60                    | 13.26         | 13.45        | 10,738      | 149,545   | -1.06        | 0.42        | 2,546           | 35,522   | -              |
| 4          |                                  |                                                |                          |               |              |             |           |              |             |                 |          | ſĽŀ            |
|            |                                  |                                                |                          |               |              |             |           |              |             | Γ               | NUM      |                |

| 在「調整後股價  |
|----------|
| -日資料」中,  |
| 由「選項」→「頻 |
| 率轉換」→「週  |
| 資料」。     |

| 檔案 [2] 編輯         | 檔案EP 編輯EP 檢視EP 選項OP 設定EP 特殊功能EP 輔助説明EP |            |          |       |              |         |         |           |      |           |               |        |       |
|-------------------|----------------------------------------|------------|----------|-------|--------------|---------|---------|-----------|------|-----------|---------------|--------|-------|
| 🖻 🗖 🙋             | E 🖹                                    | ID 🖞 🕴     | 四里 🏥     | 🗈 📴 🛧 | + 🗄 💥        | 8       |         |           | 過檔日期 | l: 200411 | 23            |        |       |
| 1101 => f         | 分泥                                     | • 日        | 期 200405 | 间 至   | Specific dat | 9 💌 200 | 41031   | <b>O</b>  |      |           |               |        |       |
| ŕ –               | }券代码                                   | 年月日        | 開盤價      | 最高價   | 最低價          | 收盤價     | 成交量     | 成交值       | 報酬率  | 调轉率       | <b>派在外股</b> 數 | 市値     | 譶 /   |
|                   |                                        |            | (元)      | (元)   | (元)          | (元)     | 産業      | 産業        |      |           |               |        | =   / |
|                   |                                        |            | NTD      | NTD   | NTD          | NTD     | 1000    | NTD, 1000 |      |           | M             | NTD, M | - V.  |
| 2004/05/07        | 1101                                   | 2004/05/07 | 13.94    | 14.76 | 13.65        | 14.56   | 95,588  | 1,407,700 | -    | 3.75      | 2,546         | 38,451 |       |
| 2004/05/14        | 1101                                   | 2004/05/14 | 14.37    | 14.56 | 13.50        | 13.94   | 56,027  | 826,651   |      | 2.20      | 2,546         | 36,795 |       |
| 2004/05/21        | 1101                                   | 2004/05/21 | 13.60    | 14.76 | 12.97        | 14.76   | 82,154  | 1,192,304 | -    | 3.23      | 2,546         | 38,960 |       |
| 2004/05/28        | 1101                                   | 2004/05/28 | 14.66    | 14.95 | 14.18        | 14.76   | 79,654  | 1,208,374 |      | 3.13      | 2,546         | 38,960 |       |
| 2004/06/04        | 1101                                   | 2004/06/04 | 14.95    | 15.34 | 13.26        | 13.45   | 65,207  | 970,633   |      | 2.57      | 2,546         | 35,522 |       |
| 2004/06/11        | 1101                                   | 2004/06/11 | 13.60    | 14.66 | 13.60        | 13.79   | 79,853  | 1,170,137 |      | 3.14      | 2,546         | 36,413 |       |
| 2004/06/18        | 1101                                   | 2004/06/18 | 14.03    | 14.03 | 12.97        | 13.02   | 51,271  | 709,721   |      | 2.01      | 2,546         | 34,376 |       |
| 2004/06/25        | 1101                                   | 2004/06/25 | 13.41    | 14.42 | 13.02        | 14.23   | 71,480  | 1,027,370 |      | 2.82      | 2,546         | 37,559 |       |
| 2004/07/02        | 1101                                   | 2004/07/02 | 14.37    | 15.14 | 14.03        | 14.66   | 83,531  | 1,265,908 |      | 3.28      | 2,546         | 38,705 |       |
| 2004/07/09        | 1101                                   | 2004/07/09 | 15.05    | 15.34 | 14.56        | 15.34   | 103,059 | 1,611,475 |      | 4.05      | 2,546         | 40,488 |       |
| 2004/07/16        | 1101                                   | 2004/07/16 | 15.43    | 15.53 | 14.47        | 14.95   | 64,907  | 1,017,513 |      | 2.55      | 2,546         | 39,469 |       |
| 2004/07/23        | 1101                                   | 2004/07/23 | 14.95    | 15.14 | 14.27        | 14.56   | 48,626  | 739,453   |      | 1.91      | 2,546         | 38,451 |       |
| 2004/07/30        | 1101                                   | 2004/07/30 | 14.37    | 14.76 | 14.03        | 14.42   | 33,786  | 502,803   |      | 1.33      | 2,546         | 38,069 |       |
| 2004/08/06        | 1101                                   | 2004/08/06 | 14.42    | 15.24 | 14.32        | 14.56   | 53,635  | 821,664   |      | 2.11      | 2,546         | 38,451 |       |
| 2004/08/13        | 1101                                   | 2004/08/13 | 14.37    | 15.05 | 14.32        | 14.95   | 32,893  | 500,993   |      | 1.28      | 2,546         | 39,469 |       |
| 2004/08/20        | 1101                                   | 2004/08/20 | 15.05    | 15.53 | 14.56        | 15.43   | 49,087  | 772,469   |      | 1.93      | 2,546         | 40,742 |       |
| 2004/08/27        | 1101                                   | 2004/08/27 | 15.43    | 16.80 | 15.34        | 16.50   | 88,055  | 1,448,802 |      | 3.36      | 2,645         | 43,655 |       |
| 2004/09/03        | 1101                                   | 2004/09/03 | 16.60    | 18.30 | 16.50        | 17.90   | 133,884 | 2,333,321 | -    | 5.07      | 2,645         | 47,359 |       |
| 2004/09/10        | 1101                                   | 2004/09/10 | 17.80    | 18.40 | 17.50        | 17.80   | 91,970  | 1,655,713 | -    | 3.48      | 2,645         | 47,095 |       |
| 2004/09/17        | 1101                                   | 2004/09/17 | 18.20    | 18.20 | 17.20        | 17.50   | 59,406  | 1,050,868 | -    | 2.24      | 2,645         | 46,301 |       |
| 2004/09/24        | 1101                                   | 2004/09/24 | 17.50    | 19.40 | 17.50        | 18.70   | 174,683 | 3,293,285 |      | 6.60      | 2,645         | 49,476 |       |
| 2004/10/01        | 1101                                   | 2004/10/01 | 18.60    | 19.30 | 18.30        | 19.30   | 75,576  | 1,422,897 |      | 2.86      | 2,645         | 51,063 |       |
| 2004/10/08        | 1101                                   | 2004/10/08 | 19.40    | 19.80 | 18.80        | 19.10   | 176,999 | 3,411,016 | -    | 6.69      | 2,645         | 50,534 | -     |
| 2004/10/15        | 1101                                   | 2004/10/15 | 19.10    | 19.40 | 16.90        | 17.40   | 139,464 | 2,565,447 | -    | 5.28      | 2,645         | 46,036 | ±     |
| 2004/10/22        | 1101                                   | 2004/10/22 | 17.60    | 18.70 | 17.40        | 18.20   | 131,044 | 2,364,285 | -    | 4.95      | 2,645         | 48,153 | - I   |
| 4                 | <u> </u>                               |            |          |       |              |         |         |           |      |           | 1             | D      | 74    |
| orisa<br>at state |                                        |            |          |       |              |         |         |           |      |           | Г             | NIIM   |       |

註:頻率轉換後所 呈現爲週底當日

### 十六、【選股決策模組】

- 1. DATA 選股:客戶可以自行設定條件找到所需個股
- 1) 選擇條件
- (1) 欄位1 欄位 2:預設欄位供 user 使用
- (2) 選擇資料庫:當預設欄位不足時,客戶再自行加設欄位
- (3) 邏輯:>,=,<,Top,Bottom,創新高,NA(NA 抓取資料,不做條件)
- (4) 日期1 日期2:最近 N 期、或區間設定、或 N 期往後第 N 期、或特殊日期
  - 針對期間, 可選擇要 show 每期, 或平均, 或加總, 或成長率
- (5) 加入 user 自訂:將選股條件命名→會主 Menu 中選股決策模組→user 自訂中出現 未來若要再用相同條件,只需要重新 run

(6)常用選股讀取:是由 TEJ 自訂的選股條件,供 user 參考

| TEJ TEJ2006                                                                       | 161 TE72006                      | - E 🛛 🖾 🖸 🗠 🏹 🗖 🖄 🗖 🗙 |
|-----------------------------------------------------------------------------------|----------------------------------|-----------------------|
| 結案 臣 搜尋 民 檢視 ♥ 設)                                                                 | 結案[ 編輯] 檢視[ ] 特殊功能[ ] 輔助說明[ ]    |                       |
| 📰 🐅   🔛   🎛 🔆 🛛 😨   💴                                                             |                                  |                       |
| - 御道                                                                              | ◎ DATA選股 ○ MA選股 ○ 區間排行選股 查詢 存儲ID |                       |
|                                                                                   |                                  |                       |
|                                                                                   | 選股 - 數値分析                        | ×                     |
|                                                                                   | 選擇ID 條件                          |                       |
|                                                                                   | 選擇資料庫 加入User自訂 存儲條件 讀            | 取條件 常用選股讀取            |
| 由<br>→<br>→<br>·<br>·<br>·<br>·<br>·<br>·<br>·<br>·<br>·<br>·<br>·<br>·<br>·<br>· | 欄位1 邏輯 欄位2 數值                    | 單位 日期1 日期2            |
| 田 音 跨資料庫查詢                                                                        | ○ - 未選取 」 」 - 未選取 」 □            | ▼ 日期1 日期2             |
| 日 ■ 台湾經濟新報資料庫總覽(1<br>● 我的最愛(My Favorite)                                          | ○ 未選取                            | ▼ 日期1 日期2             |
|                                                                                   | ○ 未選取                            | ▼ 日期1 日期2             |
|                                                                                   | ○ 未選取 ▼ □ □                      | ▼ 日期1 日期2             |
|                                                                                   | ● - 未選取 ▼ □                      | ▼ 日期1 日期2             |
|                                                                                   | 未選取                              |                       |
|                                                                                   | ☐ 年報酬率 % 新增條件 移除條件 校驗條件 校驗條件     | ·                     |
|                                                                                   | 本月以來報酬率%<br>本季以來報酬率% ▼           | 確定取消                  |

| TEJ TEJ2006               | TEJ TEJ2006                               |               |
|---------------------------|-------------------------------------------|---------------|
| : 檔案[] 搜尋[] 檢視[] 設)       | 愛〉: 檔案正 編輯正 檢視[Ⅴ] 特殊功能[2] 輔助説明[1]         |               |
| : 📰 🤐   🔛   🛨 💥   🦉   : 🛄 |                                           |               |
|                           | ● DATA) 接股 ● MAI 接股 ● 匝間辨行 接股             |               |
|                           |                                           |               |
|                           | 選股 - 數值分析                                 | ×             |
|                           | 選擇ID 條件                                   |               |
| □ 常用選股                    |                                           | 常用選股讀取        |
| 🛨 📥 User自言Ĵ               | 欄位1 邏輯 欄位2 數値 單位                          | 日期1 日期2       |
| □□□ 跨資料庫查詢                | ○ 未調整收盤價(元) ▼ = ▼ 未選取 ▼ □ 数値              | ▼ 日期1 日期2     |
|                           |                                           |               |
| ●● 打開舊檔                   |                                           |               |
| 日 台湾經濟新報資料庫總覽(1           |                                           | ▼ 目期1 日期2     |
| 表的最愛(My Favorite)         | ○ 未張 ○ 最近 1 期                             | 日期1 日期2       |
|                           |                                           |               |
|                           |                                           | ▶ □ 與11 □ 與12 |
|                           | ○從 到 (\\\\MDD)                            |               |
|                           | ○ 特殊 選日期                                  |               |
|                           |                                           |               |
|                           |                                           |               |
|                           |                                           |               |
|                           |                                           | 確定 取消         |
|                           |                                           |               |
|                           | <ul> <li>●毎期 ○ 期平均 ○ 期總和 ○ 成長率</li> </ul> |               |
|                           | -                                         |               |
|                           |                                           |               |
| 完成                        | 就緒                                        | CAP NUM SCRL  |
|                           | 確定                                        |               |

#### 2)選擇 ID: User 可依自己的樣本公司再去條件篩選

- (1) 可自行輸入
- (2) 可匯入 ID: 限文字檔案(只需公司碼,不用中文名稱)

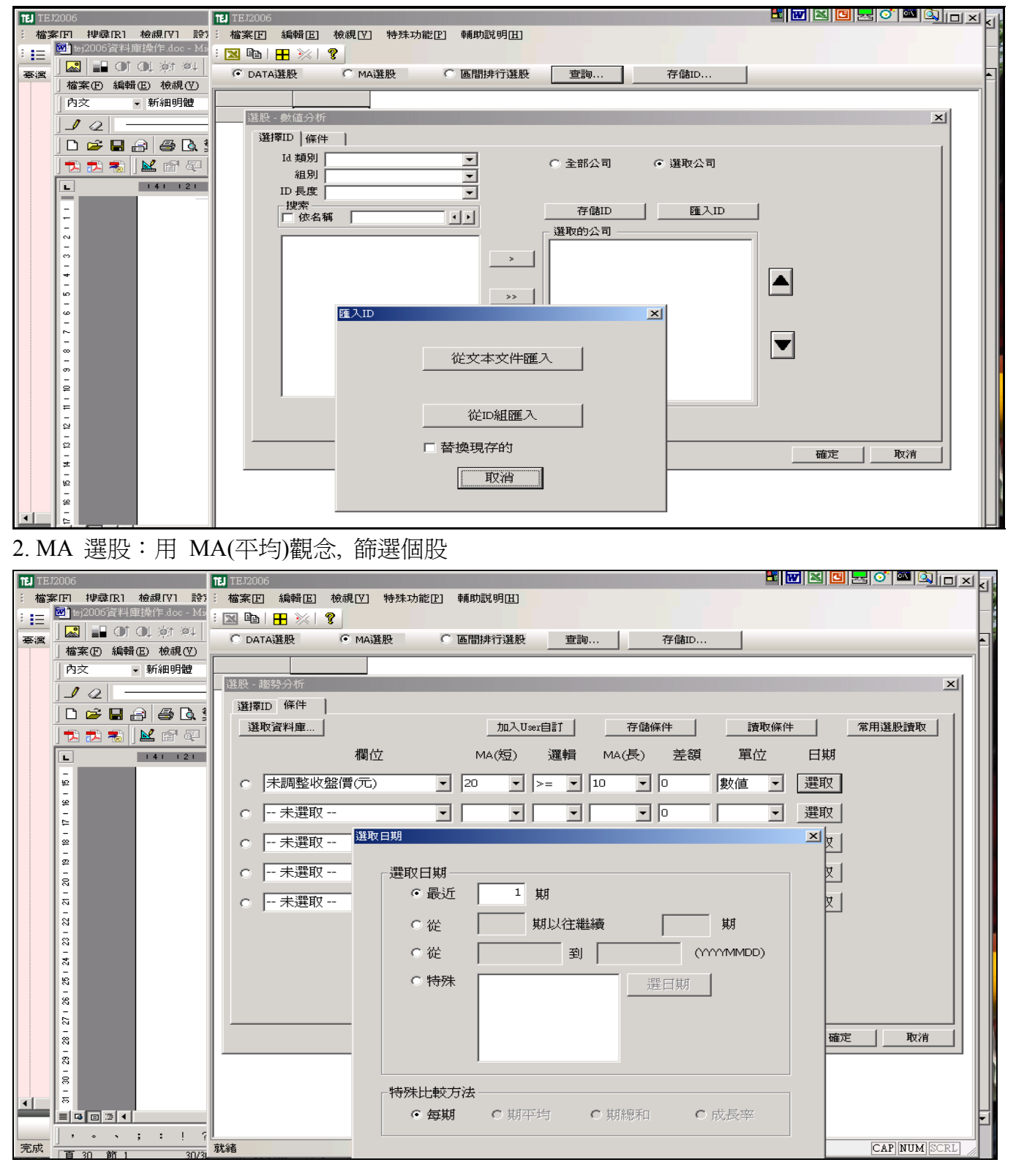

3.區間排行選股:二個點間增減篩選

| TEJ2006                               | 11 TE 12006 🖪 🐨 🖾 🖸 🛃 🔿 🏧 🕰 📋 🗙     |
|---------------------------------------|-------------------------------------|
| : 檔案正 / 搜尋正 / 檢視[17] 設:               | · 檔案[E] 編輯[E] 檢視[V] 特殊功能[P] 輔助說明[E] |
| : := 🐔   🔛   🎛 💥 💡 : 💻                |                                     |
| 臺湾                                    | C DATA選股 C MA選股 © 區間排行選股 查詢 存儲ID    |
| TEJ Company DE                        |                                     |
| □□□□□□□□□□□□□□□□□□□□□□□□□□□□□□□□□□□□□ | ▲ 選股 - 排行分析                         |
|                                       | 選擇ID 條件                             |
|                                       | 選取資料庫 加入User自訂 存儲條件 讀取條件 常用選股讀取 /   |
|                                       |                                     |
|                                       | 個位 通彩 西彩C軟 日期 排行                    |
|                                       | ○ 融資錄額                              |
|                                       |                                     |
|                                       |                                     |
|                                       |                                     |
|                                       |                                     |
|                                       |                                     |
|                                       |                                     |
| □ 上市(櫃)長                              |                                     |
|                                       |                                     |
| - 📆 上市(櫃)轉                            |                                     |
| - 📊 上市(櫃)轉                            |                                     |
|                                       | 新增條件                                |
|                                       | 確定 取消                               |
|                                       |                                     |

### 十七、【跨資料庫查詢】-讓 user 可以自由跨不同資料查詢

1. 以 ID 為鍵:客戶可自行設定公司且跨不同資料庫查詢

- 1) 選擇代碼
- (1) 自行輸入
- (2) 匯入 ①從組匯入→由 user 在資料庫的 ID group 設中匯入
   ②從文件匯入→僅限文字檔 (只要公司碼即可)
- 註: 若為基金滙入請在第一行要加 --FUND (如圖)

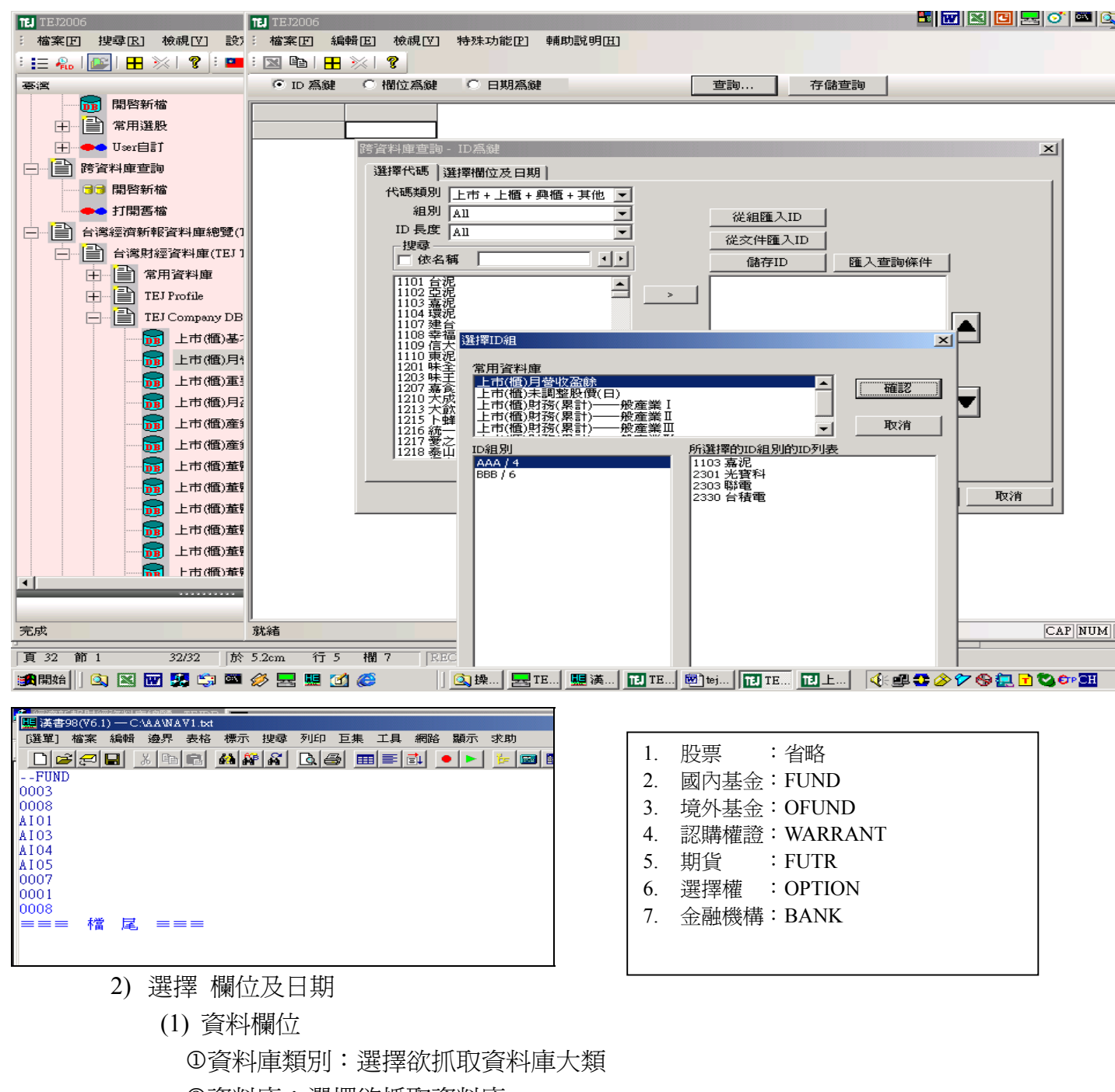

- ②資料庫:選擇欲抓取資料庫
- ③欄位類別:選擇欲抓取欄位
- (2) 資料日期

#### ①區間設定:user 自行設定

②最近 N 筆:user 自行設定

3) 範例:最近3筆的股價及融資券餘額(如下)

| 11 TE12006 🔠 🔣 🖸 🔜 🕼 🗖 🔀                                                                                                    | × |              |
|----------------------------------------------------------------------------------------------------|---|--------------|
| 結案[] 編輯[] 檢視[]] 特殊功能[] 輔助說明[]]                                                                                                    |   |              |
|                                                                                                    | × |              |
| ◎ ID 爲鍵 ○ 間位爲鍵 ○ 日期爲鍵 查詢 存儲查詢                                                                                                    |   |              |
|                                                                                                    |   |              |
|                                                                                                    | - |              |
|                                                                                                    |   |              |
| 選挙代碼         選挙代碼         選挙代碼         選挙代碼         選挙代碼         選挙代碼         選挙代碼         選挙代碼         選挙代码         選挙代码         選挙代码         選挙代码         選挙代码         選挙代码         選挙代码         選挙代码         選挙代码         選挙代码         選挙             資料庫               資料庫               日期           日期             「日期           日期 |   |              |
| 融資融券 補位類別: All ○ 期間 従 20050712 至 20060712 「最近 5 期 使索日期」                                                                                                    |   | 特定轉換:        |
| 公司代碼<br>年月日<br>融資餘額<br>熟資餘額<br>熟資餘額                                                                                                    |   | ► user 可以將欄位 |
| 融資費進 20060706<br>融資費出 20060705 、1                                                                                                    |   | 1工特引矢,1不     |
| ■ 20060704<br>融資使用率 20060703                                                                                                    |   | AVG(平均)      |
| 設分時額 120000530<br>融券増減 20060629<br>500条営業 20050529 1                                                                                                    |   | Growth(成長率)  |
| 開始の設備<br>融券者出 20060627 <u></u>                                                                                                    |   |              |
| ■ 20060623<br>券資比 20060623                                                                                                    |   |              |
| 富日沖銷<br>  當日收盤<br>  融資(貫+資)成交量                                                                                                    |   |              |
|                                                                                                    |   |              |
|                                                                                                    |   |              |
|                                                                                                    |   |              |

| 💌 tej2006資料庫操作.doc - Microsoft W      | 11 TEJ2006      |              |            |            |            | x 🖪 🛃 🍼 🖾 ( | <u>y n x</u> | ×   |
|---------------------------------------|-----------------|--------------|------------|------------|------------|-------------|--------------|-----|
| 🌄   💵 01 01 対 🔍 🚽 🚍                   | : 檔案正 編輯正 檢視[]  | │ 特殊功能[2] 輔助 | 說明田        |            |            |             |              |     |
| 」檔案(乎)編輯(正)檢視(∀)插入(1)                 | : 🛛 🖻   🕂 🔆   🦹 |              |            |            |            |             |              | ×   |
| ▶ 内交 ▼ 新細明體                           | ● ID 爲鍵 ○ 欄位爲鍵  | ○ 日期爲鍵       |            | 查詢 存(      | 諸查詢        |             |              |     |
|                                       |                 | 收盤價          | 收盤價        |            | 融資餘額(張)    | 融資餘額(張)     | 融資飲          |     |
| 🗅 🛩 🖬 🔒   🖨 🖪 繁 •   🕻                 |                 |              |            |            | 大盤         | 大盤          | オ            | 1 - |
| T T T T T T T T T T T T T T T T T T T |                 | 2006/07/10   | 2006/07/11 | 2006/07/12 | 2006/07/07 | 2006/07/10  | 2006         |     |
|                                       |                 | NTD          | NTD        | NTD        | NTD, M     | NTD, M      | NT           |     |
|                                       | 1103 嘉泥         | 17.00        | 17.10      | 17.05      | 30,279     | 30,239      |              | Ь   |
| L 141 121 1                           | 2301 光寶科        | 49.95        | 49.00      | 47.50      | 11,650     | 11,213      |              |     |
| -<br>                                 | 2303 聯電         | 19.40        | 19.20      | 19.10      | 189,889    | 187,481     |              |     |
|                                       | 2330 台積電        | 56.90        | 56.40      | 57.10      | 56,199     | 56,847      |              |     |
| -                                     |                 |              |            |            |            |             |              |     |
| -                                     |                 |              |            |            |            |             |              |     |
| -                                     |                 |              |            |            |            |             |              |     |
| 9                                     |                 |              |            |            |            |             |              |     |
| =                                     |                 |              |            |            |            |             |              |     |
| -                                     |                 |              |            |            |            |             |              |     |
| -                                     |                 |              |            |            |            |             |              |     |

2. 以欄位 爲鍵:客戶可自行設計跨欄位 Model 資料庫查詢1) 選擇資料庫

| 112 TE 12006                                                                                                    | N C N M N N N                            |
|----------------------------------------------------------------------------------------------------|------------------------------------------|
| · 檔案 E 編輯 E 檢視 [V] 特殊功能 E 輔助說明 E                                                                                                    |                                          |
|                                                                                                    | ×                                        |
| ○ ID 爲鍵 • П 欄位爲鍵 ○ 日期爲鍵                                                                                                    |                                          |
|                                                                                                    |                                          |
|                                                                                                    |                                          |
| 跨資料庫查詢 -                                                                                                    | ×                                        |
| 選擇欄位   選擇代碼及日期  <br>                                                                                                    |                                          |
| 資料庫類別 A11                                                                                                    | ▲ 將以前                                    |
|                                                                                                    | 日本 日本 日本 日本 日本 日本 日本 日本 日本 日本 日本 日本 日本 日 |
| 1002年上市(福)調整股價(日)-除權息調整<br>上市(福)股價報酬(日)-Beta及報酬率 匯入查詢條件                                                                                                    |                                          |
| 二大法人員賣超<br>腳貧難勞<br>上市個(制)月營收盈餘<br>上市個(制)預營收盈餘<br>上市個(制)預營養(累計)-全產業<br>上市個(制)預營養(累計)-全產業<br>上市個(制)預營養(累計)-全產業<br>上市個(制)所營養(型)-全產業<br>上市個(制)及醫養(型)-全產業<br>上市個(制)及醫養(型)-全產業<br>上市個(制)及醫養(型)-全產業<br>上市個(制)及醫療(型)-全產業<br>上市個(制)及醫療(型)-全產業<br>上市個(制)及醫療(型)-全產業<br>上市個(制)及醫療(型)-全產業<br>上市個(制)及醫療(型)-全產業<br>上市個(制)及醫療(型)-全產業<br>上市個(制)及醫療(型)-全產業<br>上市個(制)及醫療(型)-全產業<br>上市個(制)及醫療(型)-全產業<br>上市個(制)及醫療(型)-全產業<br>上市個(制)及醫療(型)-全產業<br>上市個(制)及醫療(型)-全產業<br>上市個(型)-全產業<br>上市個(制)及醫療(型)-全產業<br>上市個(型)及醫療(型)-全產業<br>上市個(型)及醫療(型)-全產業<br>上市個(型)及醫療(型)-全產業<br>上市個(型)及醫療(型)-全產業<br>上市個(型)及醫療(型)-全產業<br>上市個(型)及醫療(型)-全產業<br>上市個(型)及醫療(型)-全產業<br>上市個(型)及醫療(型)-全產業<br>上市個(型)及醫療(型)-全產業<br>上市個(型)及醫療(型)-全產業<br>上市個(型)及醫療(型)-全產業<br>上市個(型)及醫療(型)-全產業<br>上市個(型)及醫療(型)-全產業<br>工市個(型)及醫療(型)-全產業<br>工市個(型)及醫療(型)-全產業<br>工市個(型)及醫療(型)-全產業<br>工市個(型)及醫療(型)-全產業<br>工市個(型)及醫療(型)-全產業<br>工市個(型)及醫療(型)-全產業<br>工市個(型)及醫療(型)-全產業<br>工作個(型)(型)-全產業<br>工作個(型)-全產業<br>工作個(型)及醫療(型)-<br>一百萬(型)-全產業<br>工作個(型)-全產業<br>工作個(型)(型)-全產業<br>工作個(型)(型)-全產業<br>工作個(型)(型)-全產業<br>工作個(型)(型)(型)(型)(型)(型)(型)(型)(型)(型)(型)(型)(型)( |                                          |

2) 選擇代碼及日期: 欲選取請先 mark 再搬到右邊

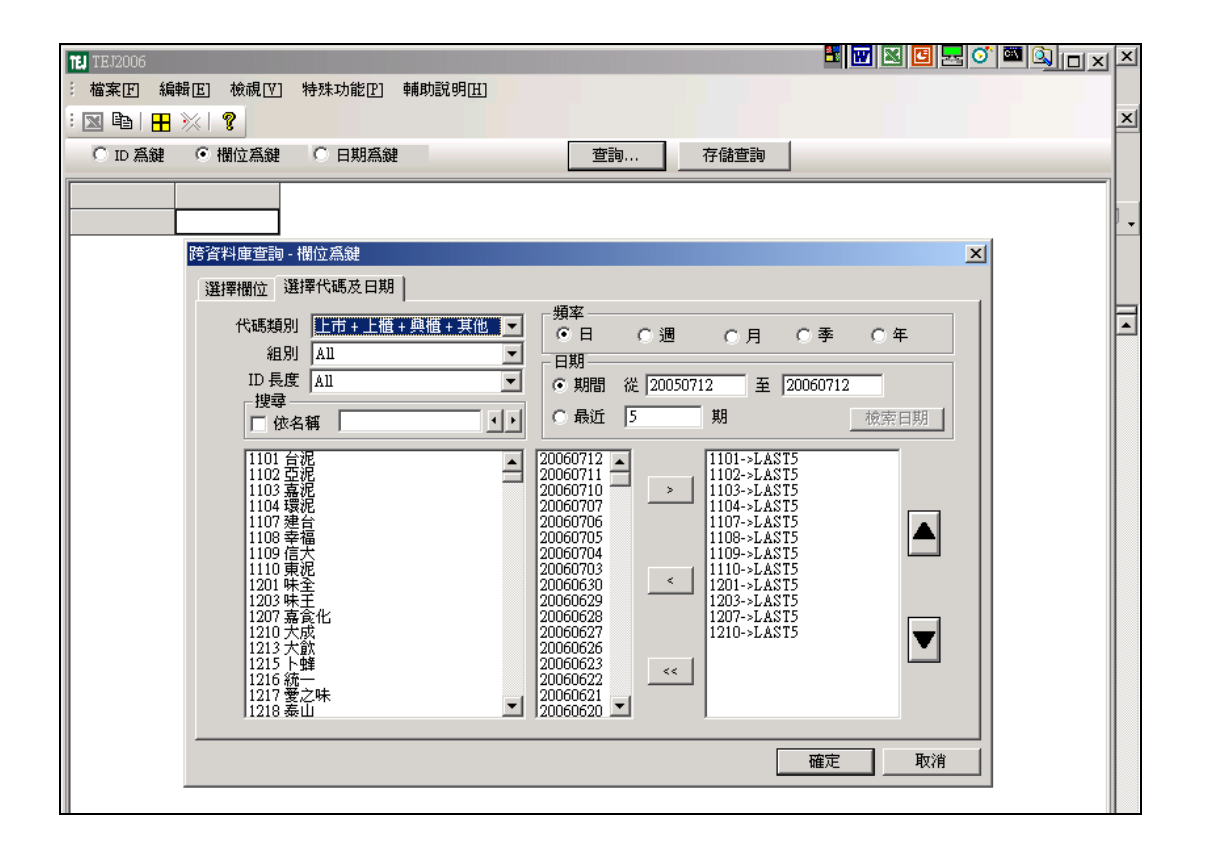

- 3. 以 日期 爲鍵:客戶可自行設定期間跨欄位資料庫查詢
  - 1) 選擇日期

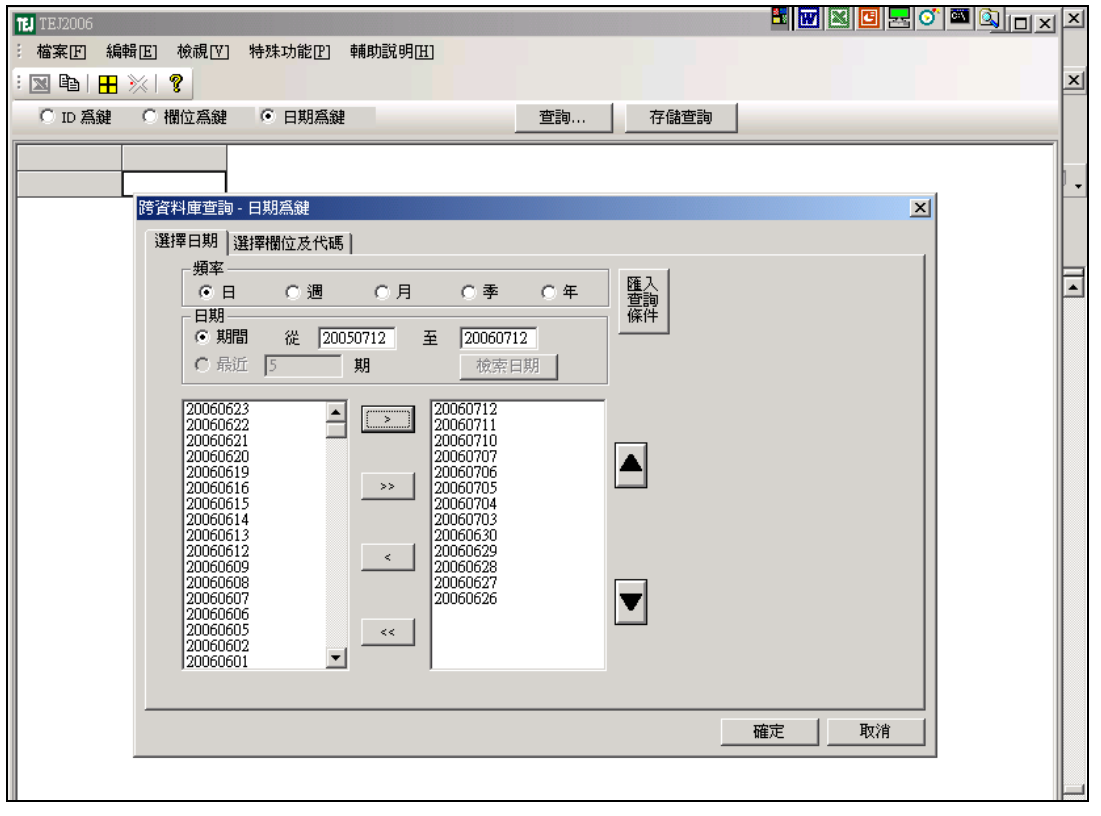

2) 選擇欄位及代碼: 欲選取請先 mark 再搬到右邊

| 11 TE 12006 🛍 🔣 🖸 🔜 🗭 🛄 🔲                                                                                                    | د 🗵 |
|----------------------------------------------------------------------------------------------------|-----|
| <ul> <li>: 檔案 [ 編輯 [ 檢視 [ ] 特殊功能 [] 輔助説明 []</li> <li>: □ □ □ □ □ □ □ □ □ □</li> </ul>                                                                                                    | ×   |
| ○ ID 為鍵 ○ 欄位為鍵 ○ 日期為鍵 查詢 存儲查詢                                                                                                    |     |
|                                                                                                    |     |
|                                                                                                    | -   |
| 「「「資料庫查詢 - 日期為鍵<br>                                                                                                    |     |
| 選擇日期 選擇欄位及代碼                                                                                                    |     |
|                                                                                                    |     |
|                                                                                                    |     |
|                                                                                                    |     |
|                                                                                                    |     |
| 證券名稱       100 台泥         日期       103 嘉泥         Yag 留西谷市道       103 嘉泥         Yag 留五谷(索)       1104 垠泥         Yag 留五谷(索)       1109 信大         Yag 留五谷(索)       1109 信大         Yag 留五谷(索)       1109 信大         Yag 留五谷(索)       1109 信大         Yag 自然 (索)       1109 信大         Yag 自然 (索)       1201 味全         日會 買酒 超市 (值       1207 麻 含 化         1207 森 含 化       1207 來 含 化         1207 森 含 化       1213 大武         1215 卜蜂       1215 卜蜂         Yag 盲道 進張數       1216 統一         Yag 盲道 進張數       1216 統一         Yag 盲道 進張數       1219 福去         Yag 盲道 進張數       1219 福去 |     |
| 確定取消                                                                                                    |     |
|                                                                                                    |     |